スマート福利厚生

Powered by Benefit Station

### 従業員様向け ご利用ガイド

#### 2019年12月1日版

セレクトプランA

### 従業員様の生活を応援する充実のラインナップ!

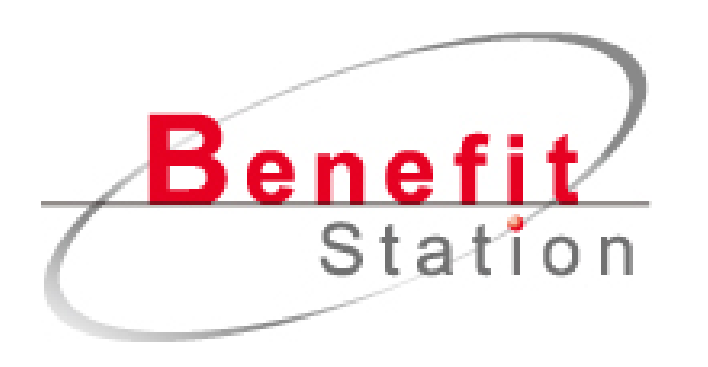

#### 利用ID数業界No.1の 総合福利厚生サービス

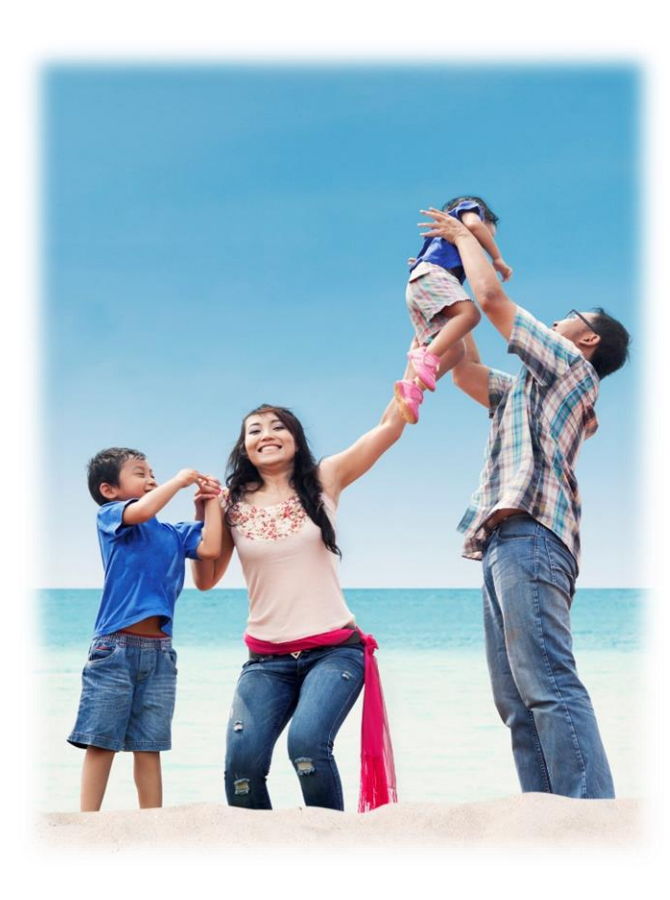

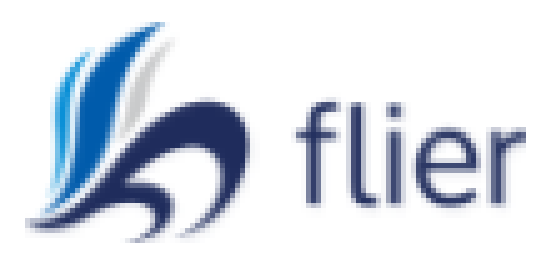

#### 要約されたビジネス書を いつでも閲覧できるアプリ

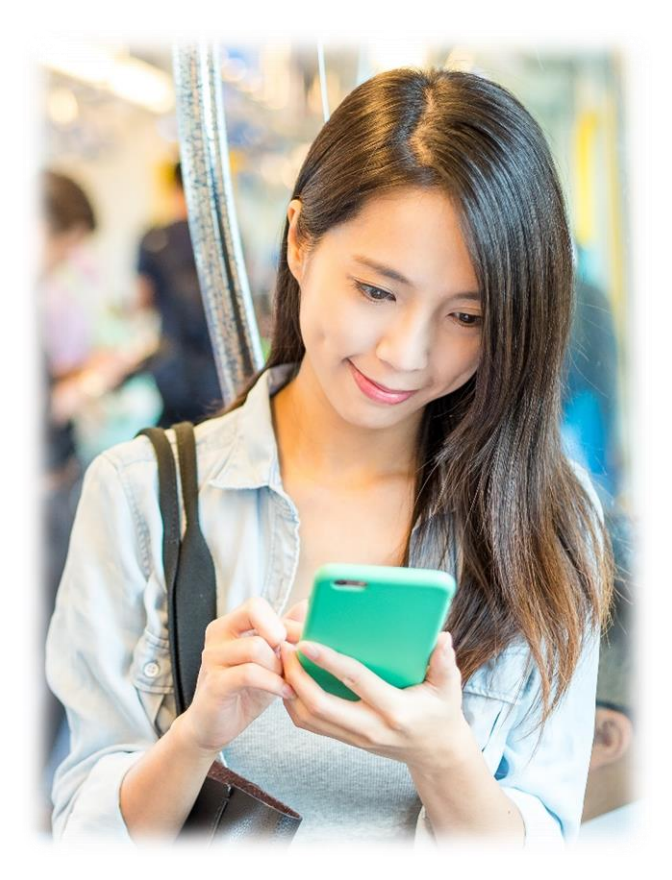

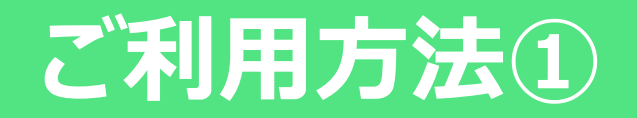

# ① 圧着ハガキで ID・PWを確認

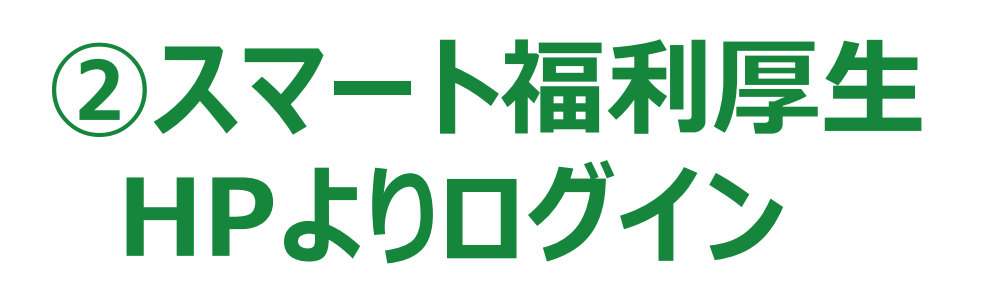

※サイトURLは圧着ハガキからご確認ください

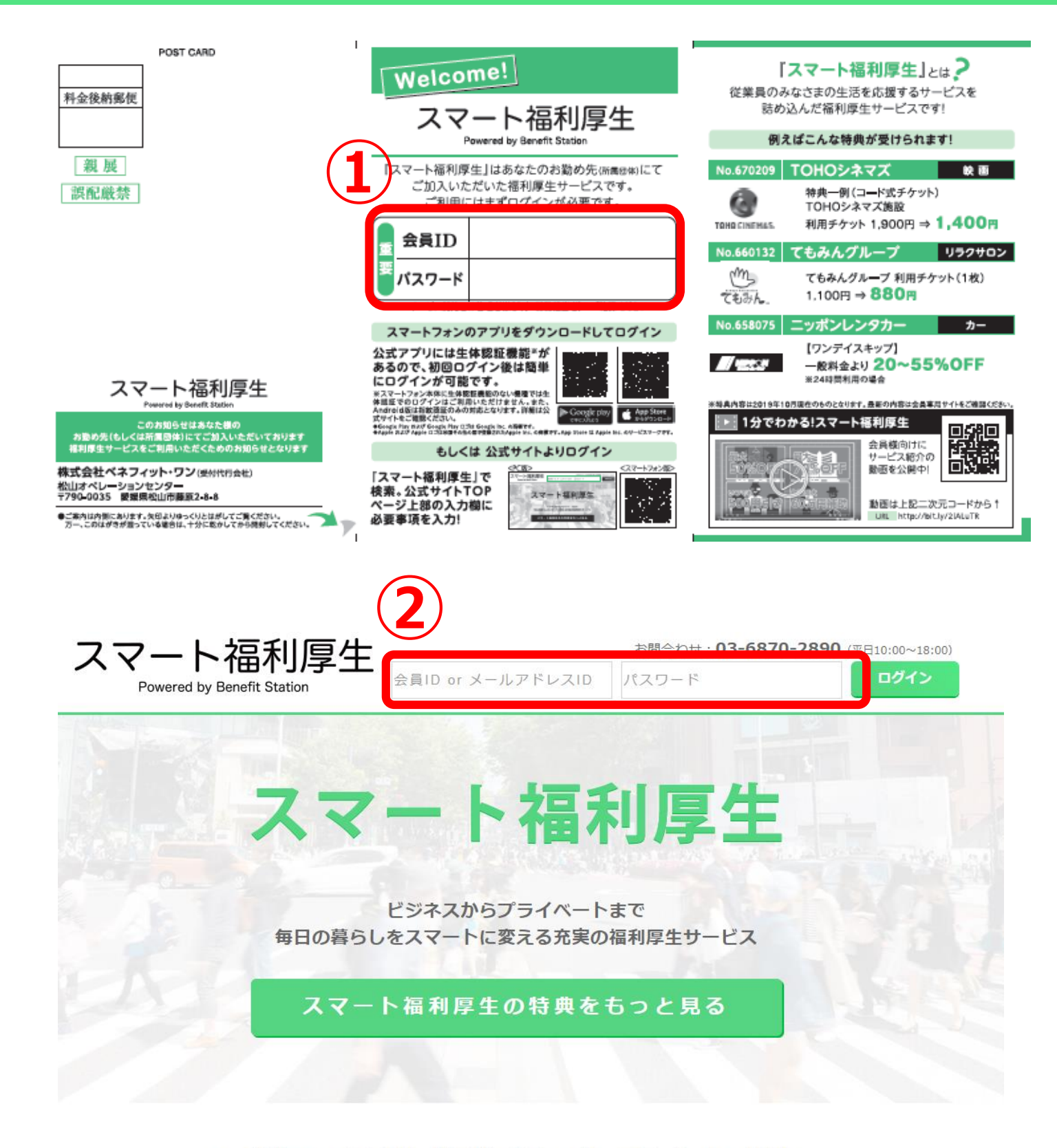

いつも使っているあのサービスがベネフィット・ステーションでお得に。

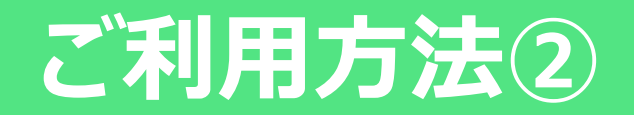

### ③ログイン完了!

トップページ右上の「会員ログイン」にお名前と会員IDが 表示されていればログイン完了です。 ※マイページより、 プロフィールやアカウントの登録をしておくと より便利に使えます

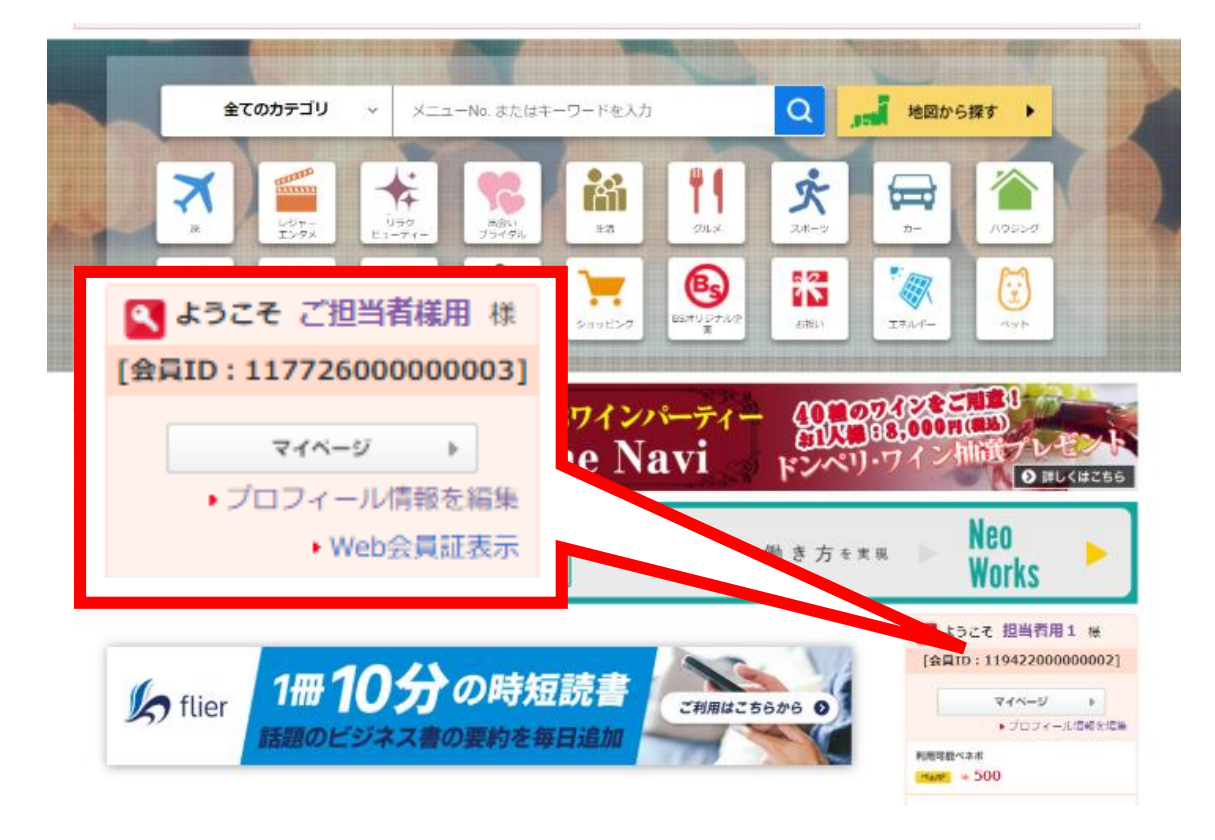

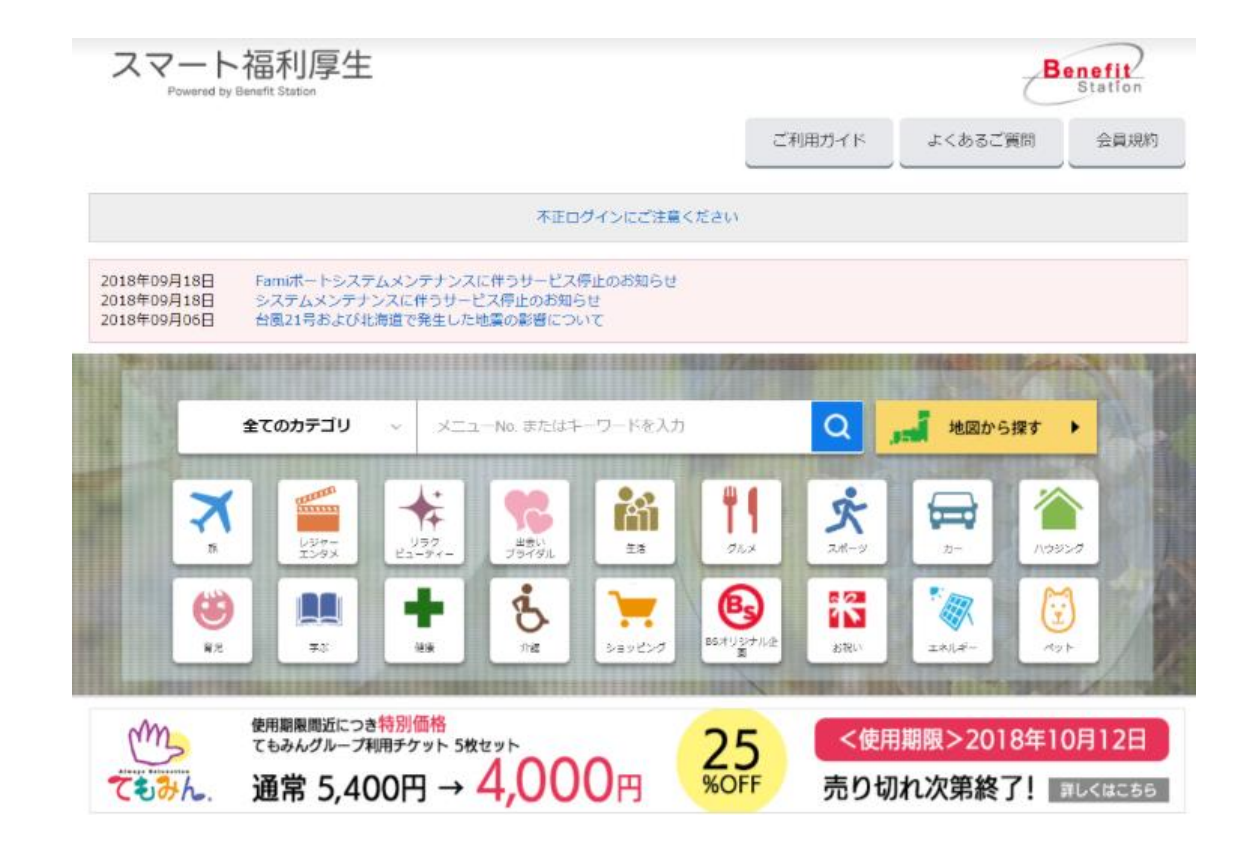

### ④ご利用したいメニューを お申し込みください

※flierは Benefit Stationよりお申し込みください (P.12~参照)

### スマートフォンからはアプリでご利用いただけます

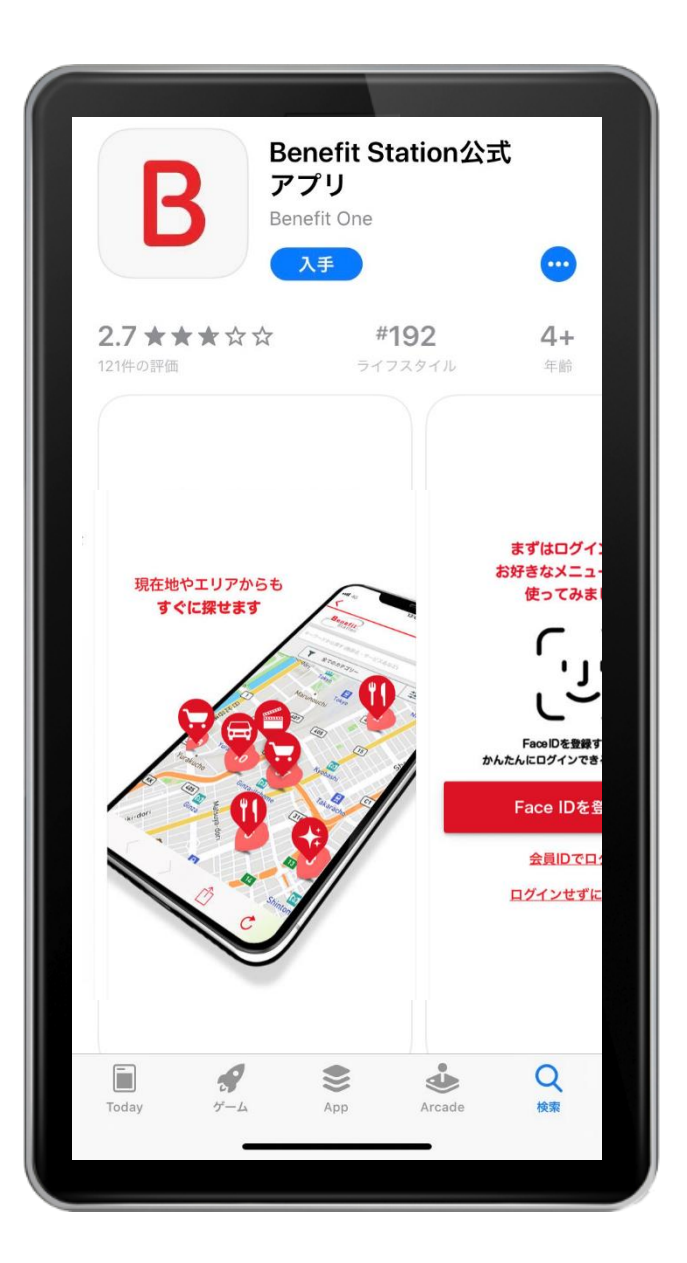

生体認証機能に対応しているので 簡単にログインできます!※

こちらからダウンロード!

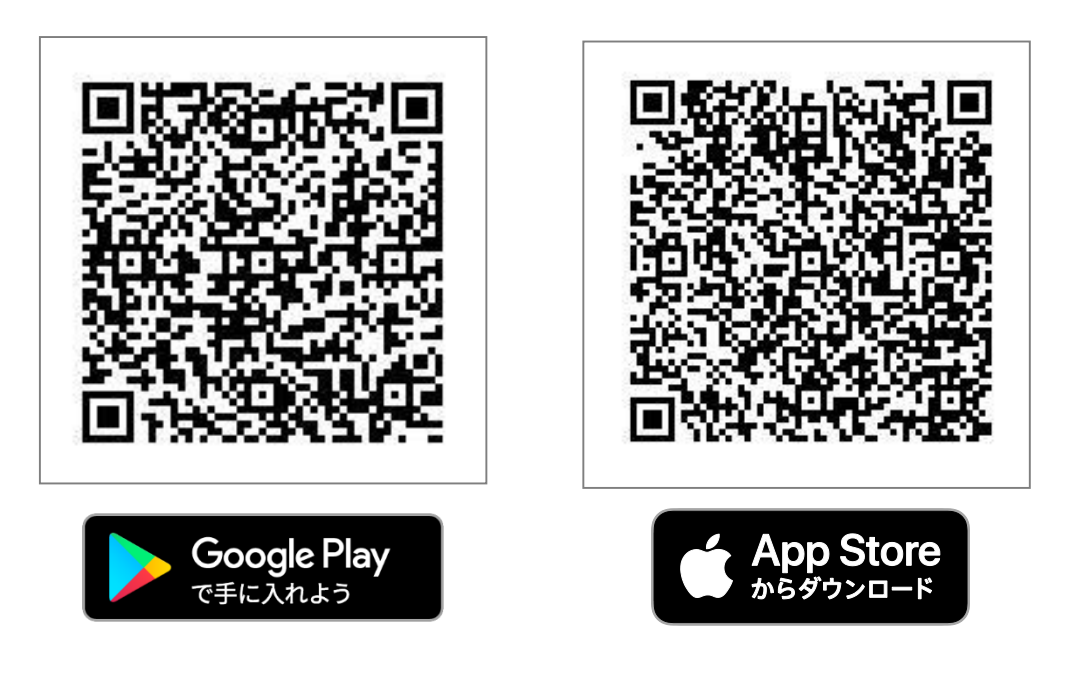

※生体認証機能対応機種のみ ※Google Play および Google Play ロゴは、Google LLC の商標です。 ※Apple、およびAppleのロゴは、米国もしくはその他の国や地域におけるApple Inc.の商標です。App Storeは、Apple Inc.のサービスマークです。

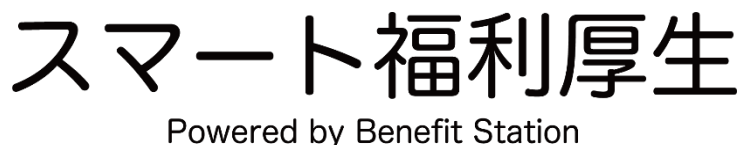

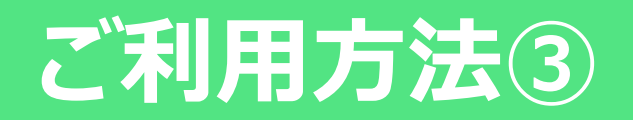

### ④アカウント設定や プロフィール登録

マイページの「個人設定」ではアカウント設定とマイプロフィールの 登録・確認・変更ができます。これらの設定をしていただくことで、 ベネフィット・ステーションをより便利にご利用いただけます。

Q 家族それぞれのログインIDを用意するには? A メールアドレスアカウントは、会員様ご本人だけでなく、ご家族の皆様 (最大5名様まで)にもメールアドレスをログインIDとして設定して いただくことができます。(P.17~参照)

| スマート        | 福利厚生         |                |         |            | 7             | Benefit                       |
|-------------|--------------|----------------|---------|------------|---------------|-------------------------------|
| 全てのカテゴリ     | * Ø ×=       | ニューNo. またはキーワー | -ドを2 検索 | ご利用ガイドよくお  | ちるご質問 会員規約    | デジタルカタログ                      |
| 🌂 ようこそ ご担当者 | 織用様 [会員ID:11 | 772600000003]  |         | あなたのコースは   | ▲ コースです。 ・マイ/ | <ul><li>ジージ ログアウトト)</li></ul> |
| マイページトップ    | お気に入り        | ご利用履歴          | ベネボの確認  | デジタルチケット一覧 | デジタルクーボンコード一覧 | 個人設定                          |

#### 個人設定:アカウント設定

7

| 個人設定                    | アカウント設定        | ever, F               | マイプロフィール                            |  |  |
|-------------------------|----------------|-----------------------|-------------------------------------|--|--|
| カウント設定                  |                | Ellio C               | フロンイールドフィンコーンド体と説を入るこの操作のメスの回線が用される |  |  |
| 会員ID・パスワードの変更           | 会員ID・バスワード     |                       |                                     |  |  |
| <ールアドレスアカウント(ID)<br>D追加 | 会員ID(MyKEY)    | 11772600000           | 10003                               |  |  |
| マイブロフィール                | ログインで使用するバスワード | ******                | *******                             |  |  |
| 住所・連絡先の設定・編集            |                | ※セキュリティ               | 保護のため非表示にしています                      |  |  |
| <ルアドレスの設定・編集            | 氏名             | ご担当者様用                |                                     |  |  |
|                         | フリガナ           | ጋ° <i>ፃ</i> ンド0シヤザマヨり |                                     |  |  |
|                         | リマインダー登録 \\ 0  | 秘密の質問:<br>秘密の質問の答     | 没定されていません<br>え: 設定されていません           |  |  |
|                         |                | 設定・編                  | 集団面へ →                              |  |  |

#### スマートフォンの場合

右上の「MENU」をタップし 「マイページ」を選択してください。

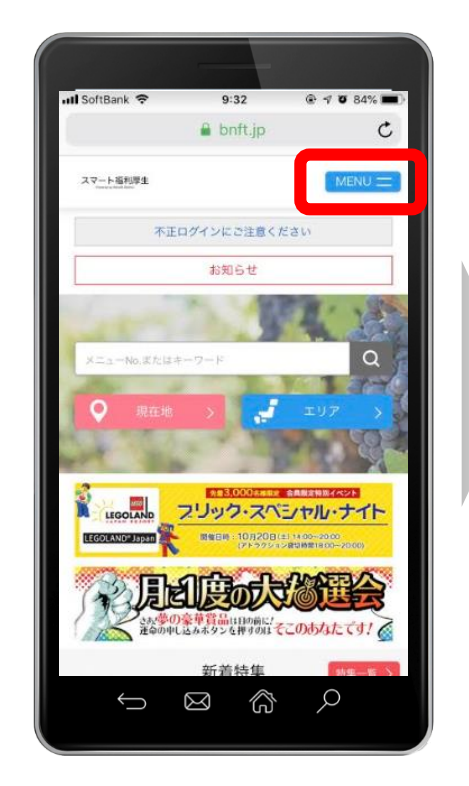

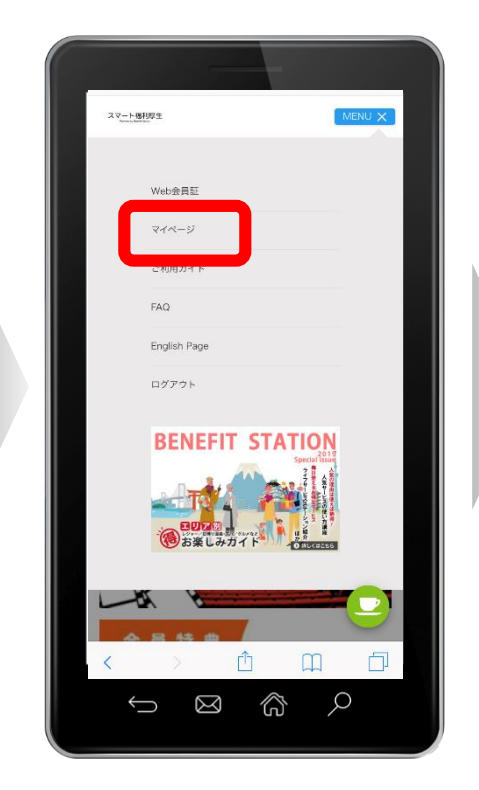

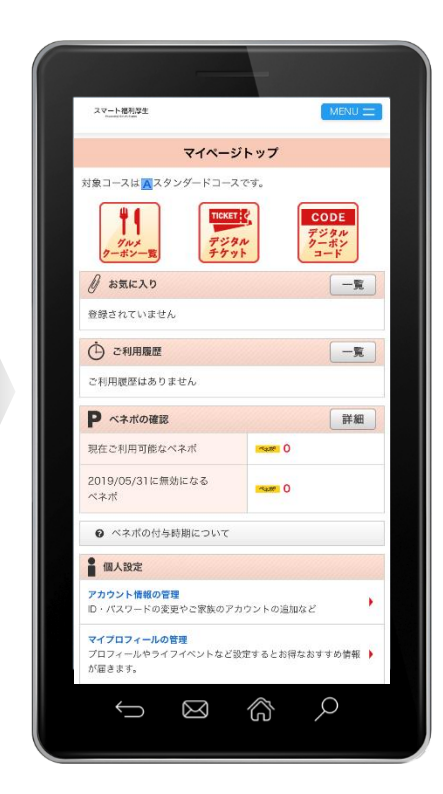

### 優待メニューご利用パターン(BenefitStation)

### 1会員証提示

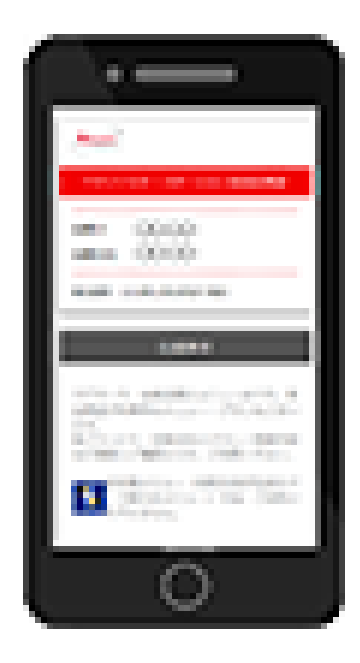

#### スマートフォンサイトの携帯会員証を見せる

現地でスマートフォンに表示した携帯会員証を見せれば、 会員特典をご利用いただけます。 ※事前にご予約・お申し込みが必要な場合がございます。

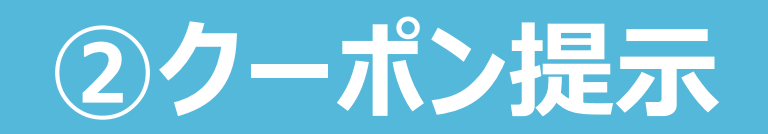

#### サイトからプリントアウトしたクーポンを見せる

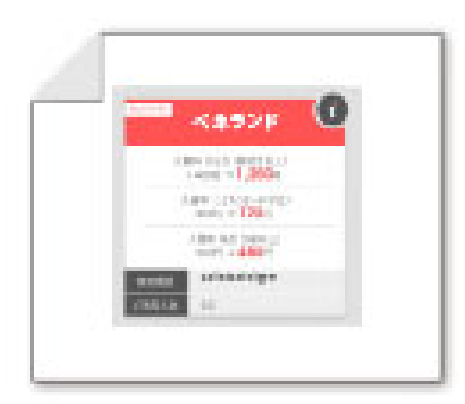

サイトからプリントアウトした クーポンを現地にお持ちの上、 ご利用・お支払いください。

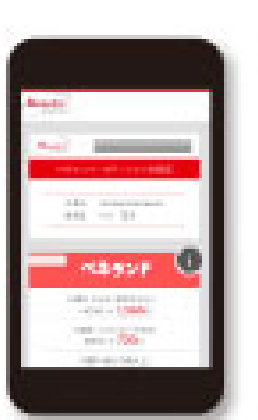

#### スマートフォンサイトのクーポンを見せる

現地でスマートフォンに表示したクーポンを ご提示の上、ご利用・お支払いください。 ※クーポンは、スマートフォンサイトにログイン してダウンロードの上、表示できます。

### 優待メニューご利用パターン (Benefit Station)

### ③直接申し込み

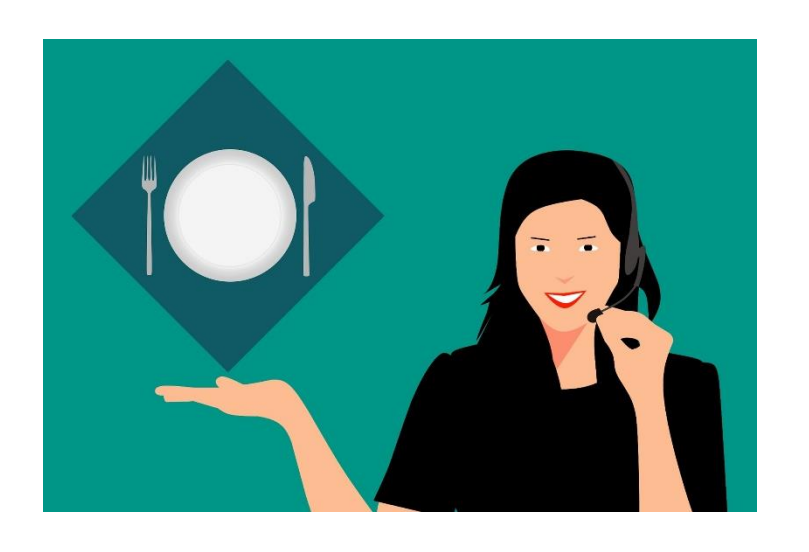

#### 電話などで直接申し込む

サービスメニューの「ご利用方法」欄に記載されている内容を確認し、 サービス提供企業へお電話などでお申し込みの上、ご利用・お支払いください。

### ④Web申し込み

#### サイトから申し込む

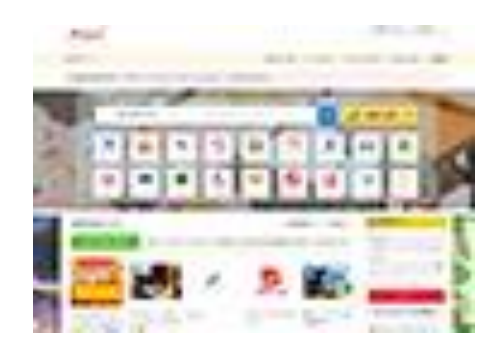

サイトでは、ログインせずにお 好きなメニューを探すことがで きます。ご希望のメニューが決 まったら、ログインしてお申し込 みの上、ご利用・お支払いくだ さい。ログインには、会員IDと パスワードを入力する必要が あります。

#### スマートフォンサイトから申し込む

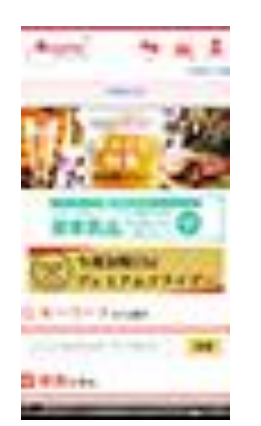

スマートフォンサイトでも、ログインして お申し込みの上、ご利用ください。 ログインには、スマート福利厚生サイトへ 会員IDとパスワードを入力する必要が あります。

### 優待メニューご利用パターン (Benefit Station)

⑤コンビニ

映画などのチケットを購入する際に、手間がかからないのでおススメ。店舗が多く、24時間利用できるため、とても便利です。

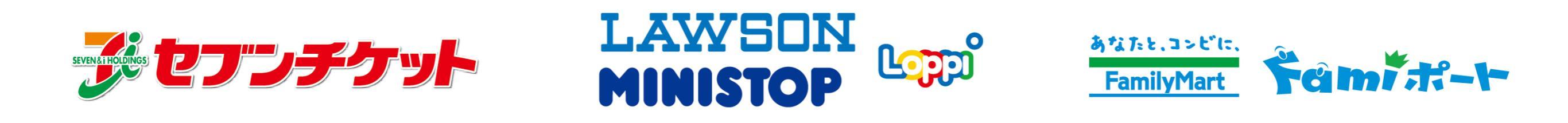

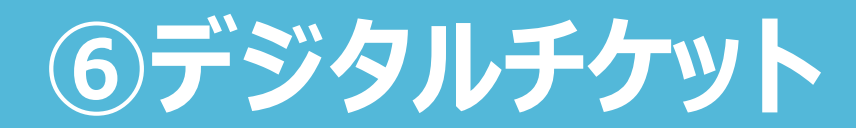

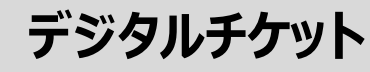

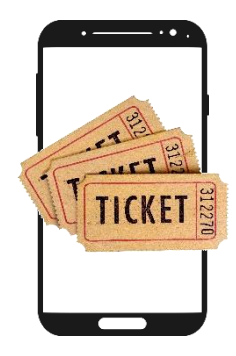

事前に購入した「電子チケット」を施設の利 用時にスマートフォン上で表示して利用す る方法です。 ※パソコン、タブレット、携帯電話(フィー チャーフォン)ではご利用いただけません。

BIGSALE

デジタルクーポン

オンラインストア等の決済に利用できる コード式のギフト券など、事前に購入した 「電子クーポンコード」を使って利用する方 法です。

### 優待メニューご利用パターン (Benefit Station)

### ⑦カスタマーセンターお申し込み

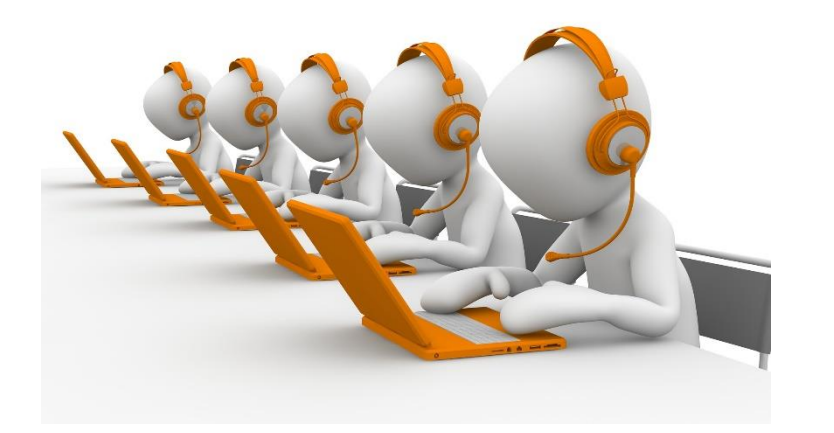

#### 会員ID、メニューNo、施設名などをご確認のうえ、 お電話ください。

全国共通フリーコール 0800-100-0585 海外からおかけの場合 81+3-6870-2878 (通話有料)

【受付時間】 10:00~18:00(年末年始除く)

※ 年末年始を除きます。(年末年始休業期間については会員専用サイトでご案内いたします。)

※携帯電話、PHS からもご利用になれます。

※ ダイヤル回線の場合はトーンボタン「\*」などを押してプッシュ音が鳴るようにした上でご利用ください

(電話機によって操作は異なります。また、機種によってはご利用できない場合がございますのでご了承ください)。
 ※ フリーコールスーパーは、全国どこからでも通話料無料でご利用いただけます。
 ※ 電話機のACR 機能設定・構内交換機(PBX)などの設定によっては、ご利用になれない場合があります。
 ※ ご加入のプランによってはご利用いただけないものもございます。

スマート福利厚生

Powered by Benefit Station

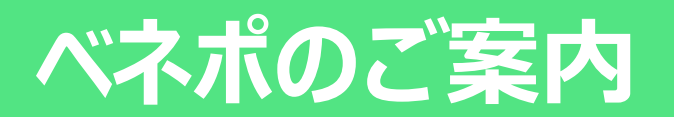

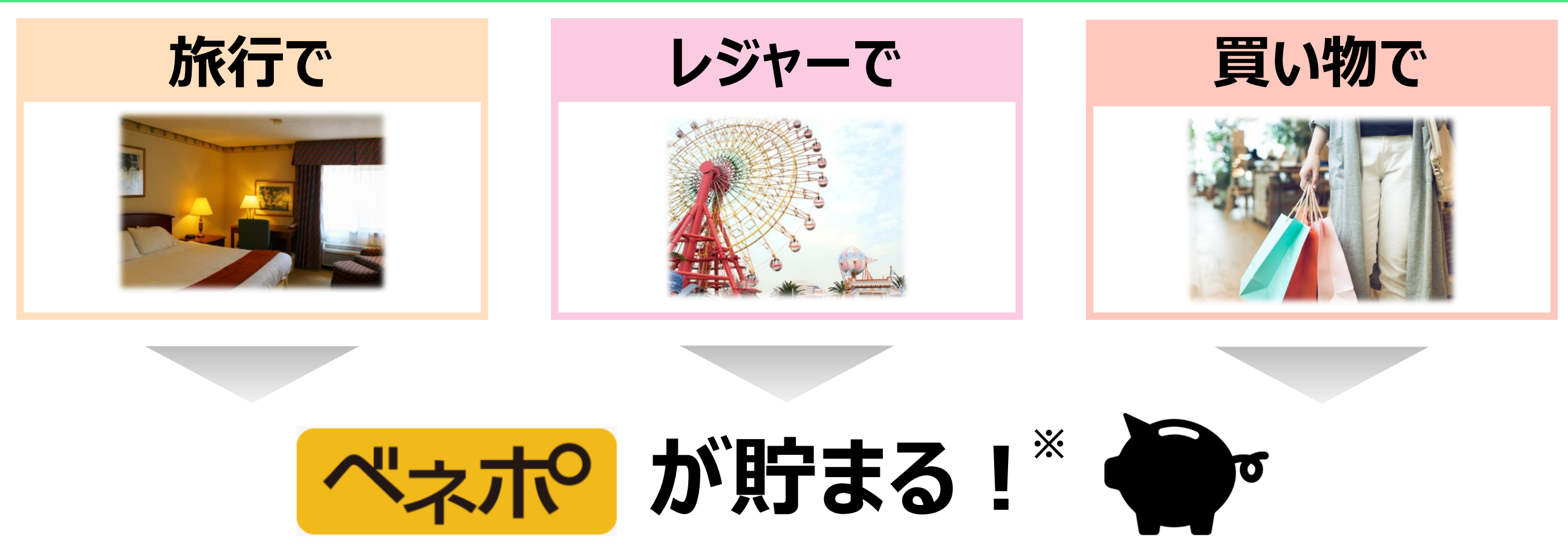

※対象メニューをご利用の際にポイントが貯まります。ベネポには有効期限がございます。

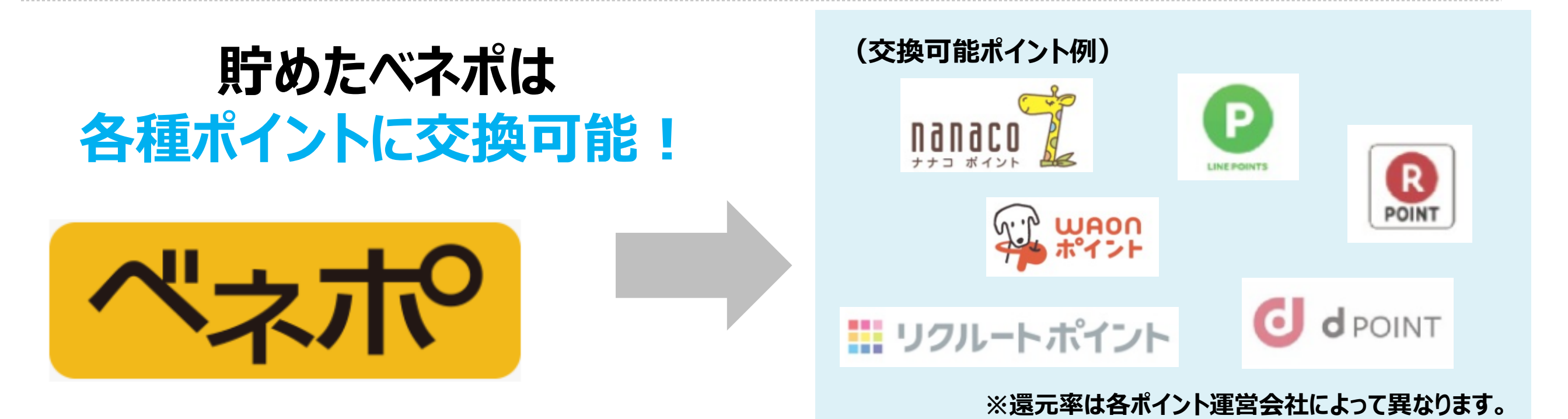

### flierご利用方法

#### ①BenefitStation上のflierバナーをクリック

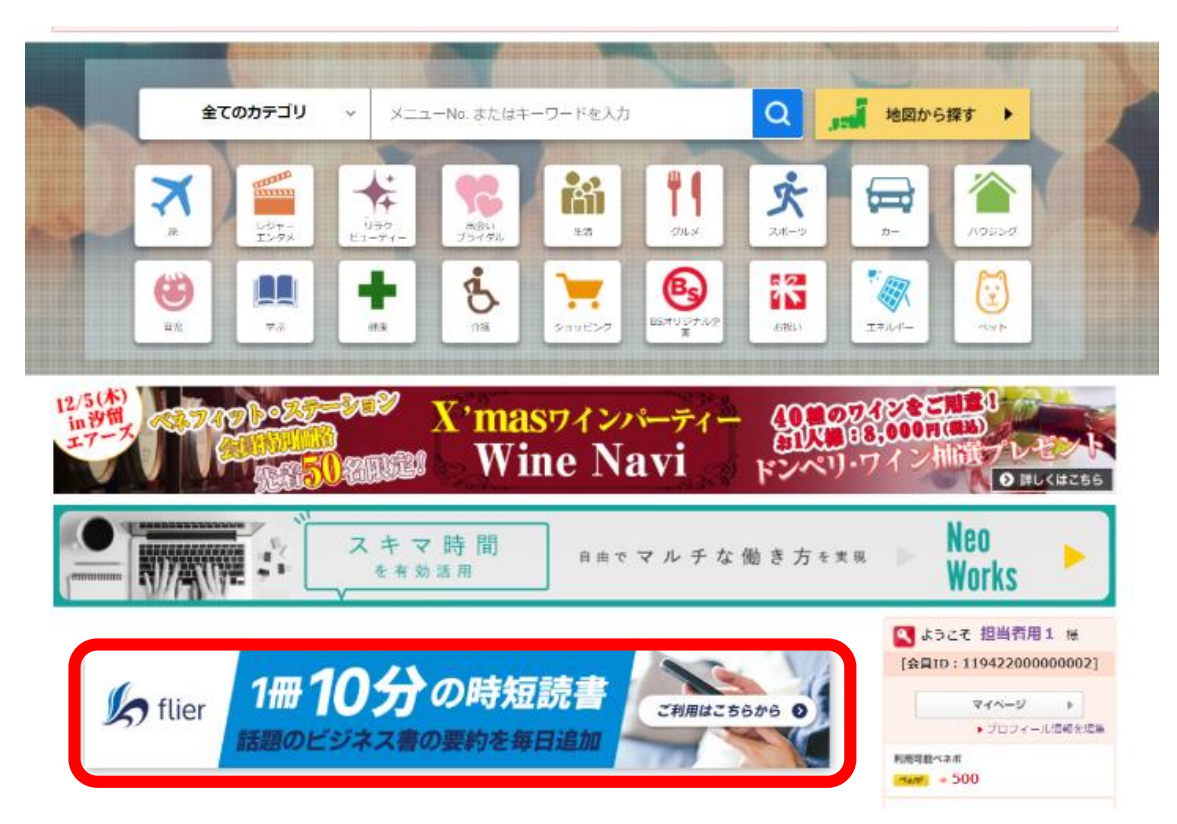

#### ③メールアドレス・スマート福利厚生IDを記載し、 新規登録をクリック⇒利用登録を行う⇒ID/PWを払い出す

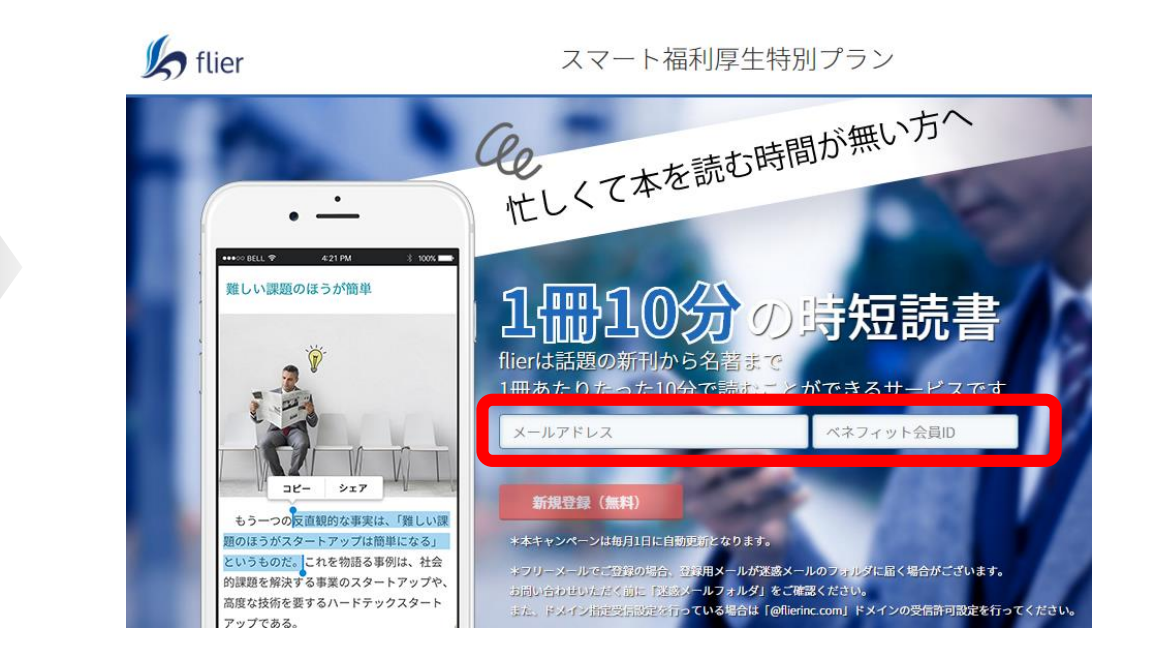

#### ②お申し込みボタンをクリック

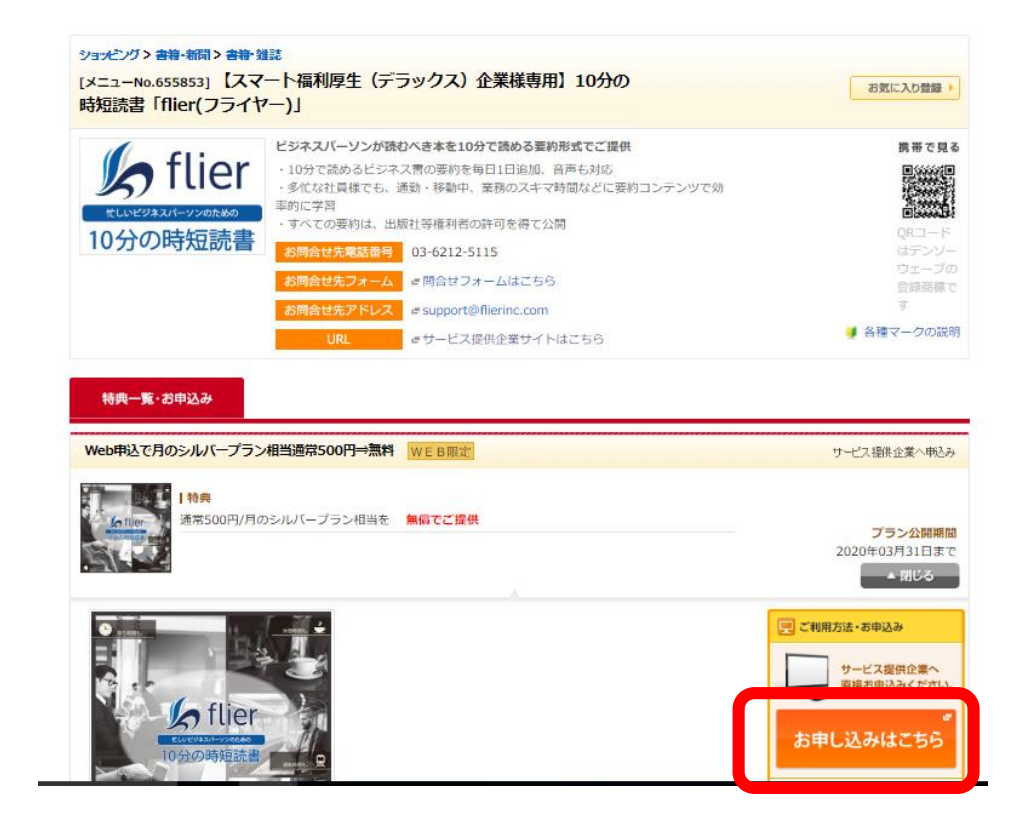

### ④AppStore/GooglePlayストアで アプリをダウンロードし、ログインIDとPWを入力する ⇒利用開始

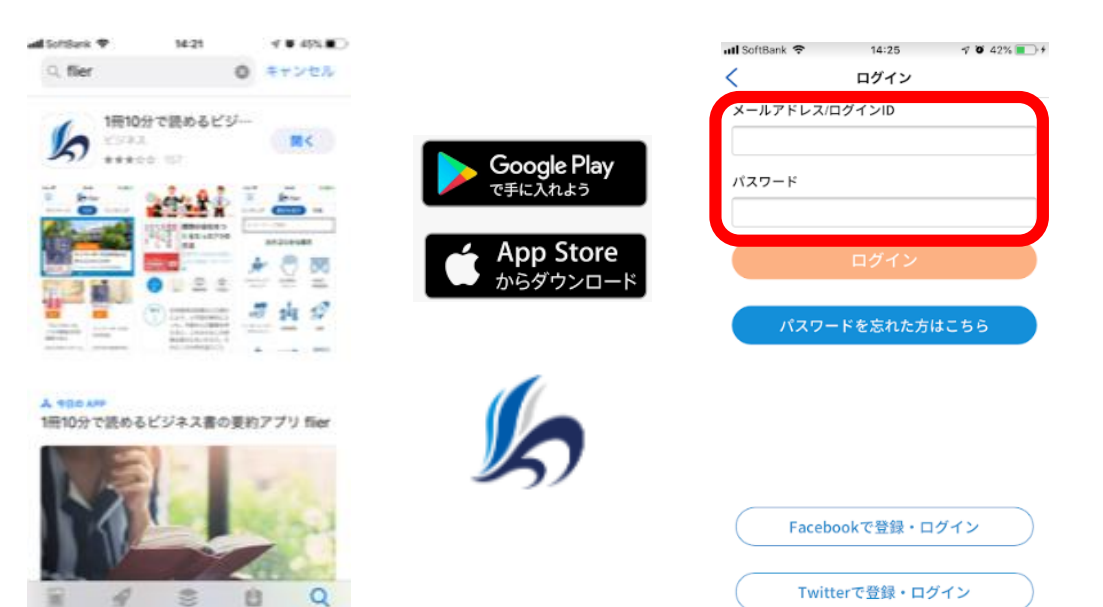

### 会員ID(MyKey)設定方法①

### Benefit Stationを利用する際の会員IDは 利用者様にて変更することが可能です

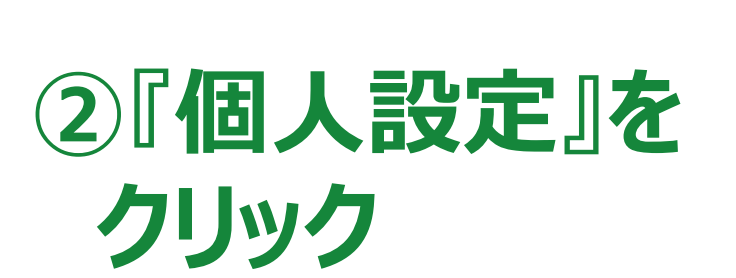

①『マイページ』を

クリック

スマートフォンの場合は 個人設定内「アカウント情報の管理」

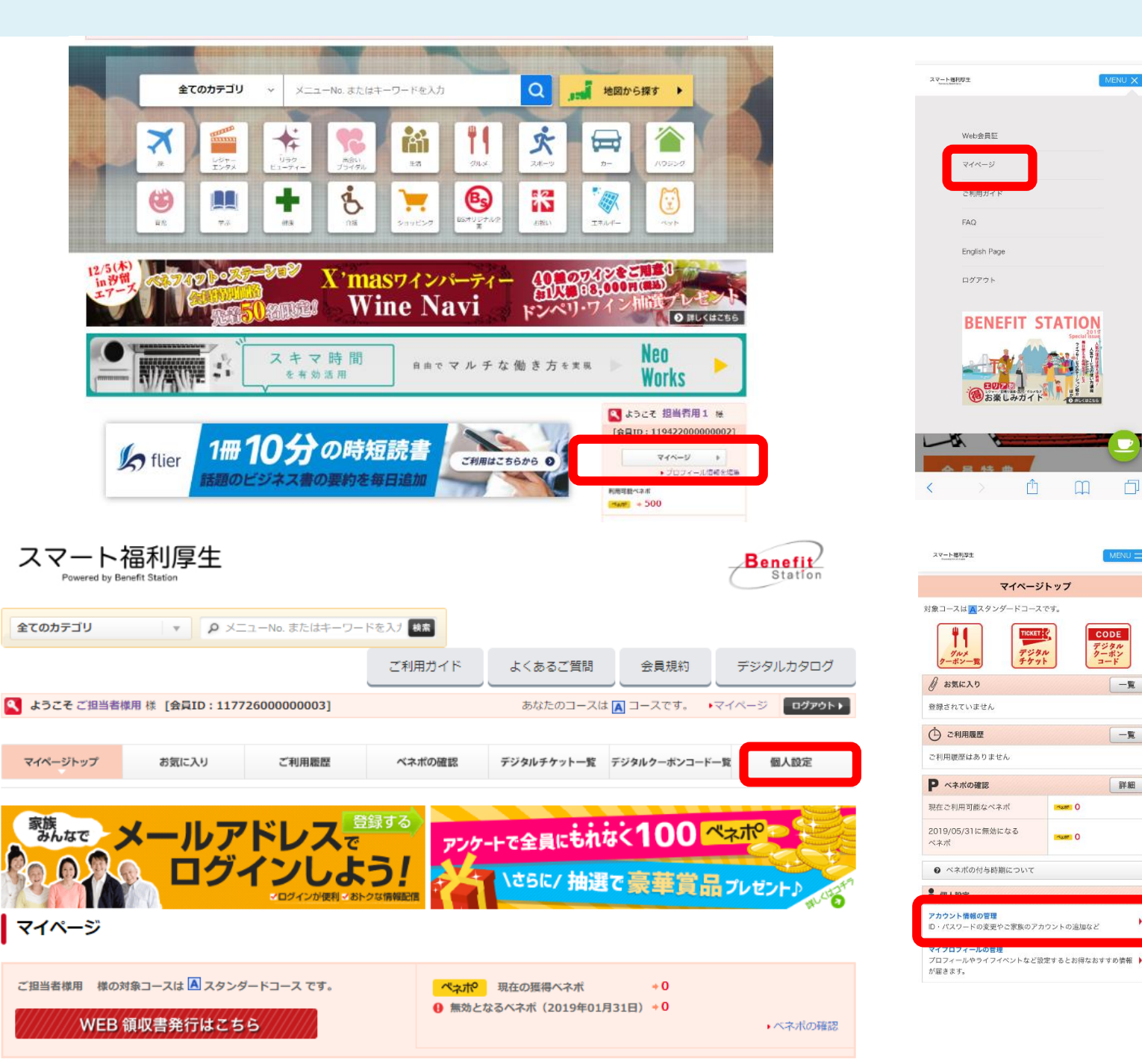

### 会員ID(MyKey)設定方法②

### ③ 『設定・編集画面 へ』をクリック

スマートフォンの場合は 会員ID・パスワード内 「編集」

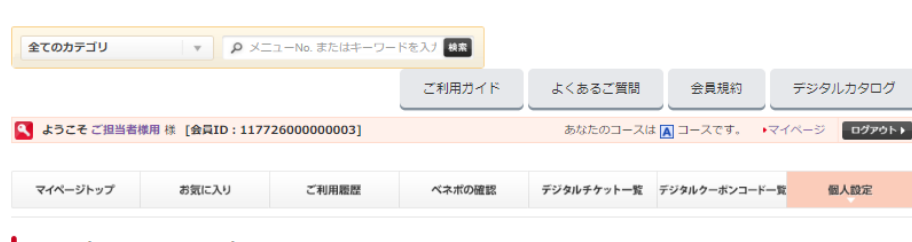

#### 個人設定:アカウント設定

| ■ 個人設定                            | アカウント設定               | eser- S               | マイプロフィール                            |  |  |
|-----------------------------------|-----------------------|-----------------------|-------------------------------------|--|--|
| アカウント設定                           | ロ・バスワードの変更やこ家族のアパランドの | EW-C                  | ノロノイールアフィノイ・ノドルと認定するこの時後のサリの消費の増きより |  |  |
| ▶ 会員ID・パスワードの変更                   | 会員ID・バスワード            |                       |                                     |  |  |
| ▶ メールアドレスアカウント(ID)の<br>追加         | 会員ID(MyKEY)           | 117726000000          | 0003                                |  |  |
| ・マイブロフィール                         | ログインで使用するパスワード        | *****                 | ********                            |  |  |
| ・住所・連絡先の設定・編集                     |                       | ※セキュリティ保護のため非表示にしています |                                     |  |  |
| <ul> <li>メールアドレスの設定・編集</li> </ul> | 氏名                    | ご担当者様用                |                                     |  |  |
|                                   | フリガナ                  | コータントウンドサマヨウ          |                                     |  |  |
|                                   | リマインダー登録 🥹            | 秘密の質問: 設<br>秘密の質問の答:  | 定されていません<br>え: 設定されていません            |  |  |
|                                   |                       | 設定・編                  | 集画画へ →                              |  |  |

| スマート福利厚生<br>Pownity land. lister |                                                                              |                                                                                                    |  |  |  |  |  |
|----------------------------------|------------------------------------------------------------------------------|----------------------------------------------------------------------------------------------------|--|--|--|--|--|
|                                  | 個人設定                                                                         |                                                                                                    |  |  |  |  |  |
| アカウン                             | 小設定                                                                          | ▶ マイプロフィール                                                                                           |  |  |  |  |  |
|                                  | 会員ID・パス<br>ワード                                                               | ご家族様のメートルアドレス設定                                                                                      |  |  |  |  |  |
| 全員ID・                            | パスワード                                                                        | 編集                                                                                                   |  |  |  |  |  |
| 会員ID<br>(MyKEY)                  | 現在の会員ID<br>1177260000<br>※パスワードは<br>することをオス<br>ログインパスワ<br>*******<br>※セキュリティ | <b>(MyKEY)</b><br>00003<br>は覚えやすいものに変更<br>ススメします。<br><b>フード</b><br>r 保護のため非表示にしています                  |  |  |  |  |  |
| 会員氏名                             | ご担当者様用                                                                       |                                                                                                    |  |  |  |  |  |
| フリガナ                             | ጋ° タントウシヤサマヨウ                                                                |                                                                                                    |  |  |  |  |  |
| リマインダ<br>ー<br>登録                 | 秘密の質問:計<br>秘密の質問の答<br>※リマインダー<br>れてしまった場<br>た質問と答えに<br>ールにて情報を               | 役定されていません。<br>をえ:設定されていません。<br>っとは、パスワードや会員IDを忘<br>弱合に、あらかじめ設定しておい<br>に答えることで合致したら、Eメ<br>Eで連絡する機能です。 |  |  |  |  |  |

# ④内容をご確認の上、 『同意して登録する』 をクリック

| 全てのカテゴリ                                                             | ▼  ♪ メニューNo. またはキーワー                                        | ドを入す 検索                       |                              |                       |                                            |                |
|---------------------------------------------------------------------|-------------------------------------------------------------|-------------------------------|------------------------------|-----------------------|--------------------------------------------|----------------|
|                                                                     |                                                             | ご利用ガイド                        | よくあるご質問                      | 会員規約                  | デジタル                                       | レカタログ          |
| 🥄 ようこそ ご担当者様用 様 [                                                   | [会員ID:11772600000003]                                       |                               | あなたのコースは 🚺                   | コースです。                | ▶マイページ                                     | ログアウトト         |
| •                                                                   |                                                             |                               |                              |                       |                                            |                |
| 個人情報の取扱いについて                                                        |                                                             |                               |                              |                       |                                            |                |
|                                                                     |                                                             |                               |                              |                       |                                            |                |
| こちらにご登録いただいたご住<br>たします。同目的外の利用また<br>また、ご登録いただいた項目は<br>けすることがございません。 | 所・電話番号・メールアドレスはベネ」<br>は第三者への提供は行いません。<br>、前記サービスをご利用の際に、Wet | フィット・ステーションなど<br>b上に自動的に(規定値) | ど弊社の各種サービスご利<br>表示致しますので、内容に | 用の際に、ご連絡<br>:変更が無い場合、 | <ul> <li>確認などの目</li> <li>重複入力のお</li> </ul> | 的に使用い<br>手数をおか |
| ご登録は任意です。ご登録いた                                                      | :だかない場合、都度ご入力いただくか、                                         | ご照会させていただくこ                   | とがございます。                     |                       |                                            |                |
|                                                                     | 株式会社ベネフィット・ワ<br>個人情報保護管理者 総務                                | ン<br>部長 担当窓口:個人情報             | 服取扱い事務局                      |                       |                                            |                |
|                                                                     | TEL: 03-6870-3800/FA                                        | X:U3-68/0-3811/E-n            | nail : privacy@benefit-or    | 1e.co.jp              |                                            |                |

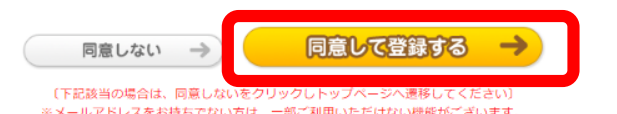

※メールアドレスをお持ちでない方は、一部ご利用いただけない機能がございます。
※一部の会員様におかれましては、契約上登録が不要な場合がございます。

#### 個人情報の取り扱いについて

こちらにご登録いただいたご住所・電話番号・メールアドレスはベ ネフィット・ステーションなど弊社の各種サービスご利用の際に、 ご連絡・確認などの目的に使用いたします。同目的外の利用または 第三者への提供は行いません。 また、ご登録いただいた項目は、前記サービスをご利用の際に、W e b上に自動的に(規定値)表示致しますので、内容に変更が無い 場合、重複入力のお手数をおかけすることがございません。 ご登録いただいただくことがございます。

> 株式会社ペネフィット・ワン 個人情報保護管理者 総務部長 担当窓口: 個人情報取扱い事務局 TEL:03-6870-3800/FAX:03-6870-3811 E-mail:info@benefit-one.co.jp

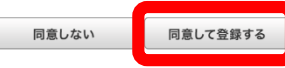

(下記該当の場合は、同意しないを選択し、トップページへ遷移してください) ※メールアドレスをお持ちでない方は、一部ご利用いただけない機能がございます。 ※一部の会員様におかれましては、契約上登録が不要な場合がございます。

### 会員ID(MyKey)設定方法③

⑤新しい会員ID (MyKey) およびパスワード・ リマインダーを設定 ⇒入力確認画面へ

※IDに設定できない文字などがあるので ご注意ください

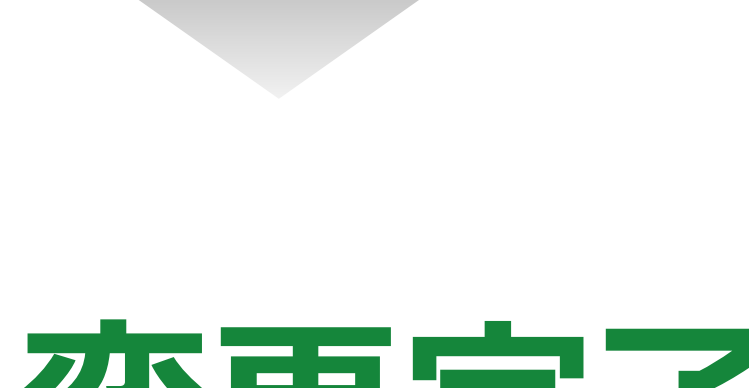

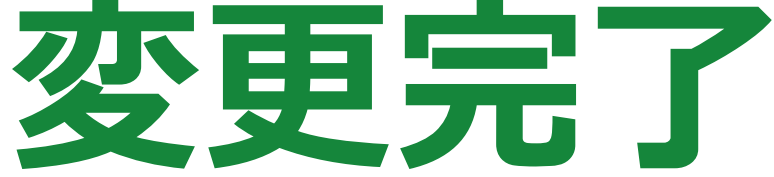

| 🔍 ようこそ ご担当者                                                                                                    | 様用様 [会員ID   | : 11772600000003] |                                                                                            | あなたのコースは           | t 🖪 コースです。                         | ▶マイページ       | ログアウト) |
|----------------------------------------------------------------------------------------------------|-------------|-------------------|--------------------------------------------------------------------------------------------|--------------------|------------------------------------|--------------|--------|
| マイページトップ                                                                                                    | お気に入り ご利用腰腔 |                   | ベネボの確認                                                                                     | デジタルチケット一覧         | デジタルクーポンコー                         | -ド <b>一覧</b> | 個人設定   |
| 会員ID・パス                                                                                                    | ワードの変       | 更                 |                                                                                            |                    |                                    |              |        |
| ■ 個人設定                                                                                                    |             | 会員ID・バスワード        |                                                                                            |                    |                                    |              |        |
| <ul> <li>アカウント設定</li> <li>会員ID・パスワードの変更</li> <li>メールアドレスアカウント(ID)の<br/>追加</li> <li>マイプロフィール</li> <li>住所・透路先の設定・編集</li> </ul> |             | 会員ID (MyKEY)      | 現在の会員ID (MyKEY) : 11772600000003<br>新しい会員ID(MyKEY                                          |                    |                                    |              |        |
|                                                                                                    |             |                   | ンが可能になります。4~14桁半角英数字がご利用になれます。<br>(ATTENTION)<br>他の会員様がすでにご登録のMyKEYは登録できませんのであらかじめご了承ください。 |                    |                                    |              |        |
| <ul> <li>メールアドレスの設定</li> </ul>                                                                                               | - 編集        | ログインで使用するパスワード    | 現パスワード:<br>新パスワード:<br>新パスワード再入た<br>※新パスワードは半                                               | 1:<br>角英数字8桁以上20桁以 | 表示<br>表示<br>表示<br>表示<br>(内で設定してくたき | <u>د</u> ر،  |        |
|                                                                                                    |             | 氏名                | ご担当者様用                                                                                     |                    |                                    |              |        |
|                                                                                                    |             | フリガナ              | 3" ダントウンドサマヨウ                                                                              |                    |                                    |              |        |
| リマインダー登録 😡                                                                                                    |             | リマインダー登録 😧        | 秘密の質問:<br>秘密の質問の答え:                                                                        | ▼選択してくださ           | [] <b>▼</b>                        |              |        |
|                                                                                                    |             | 4 戻る              |                                                                                            | 入力確認面面へ            |                                    |              |        |

| スマート福利厚生<br><sup>result</sup> base test                                     | MENU                               |
|-----------------------------------------------------------------------------|------------------------------------|
| 個人設                                                                         | 定                                  |
| 🔒 会員ID・パスワード                                                                |                                    |
| 会員ID(MyKEY)                                                                 |                                    |
| 現在の会員ID(MyKEY)<br>11772600000003                                            |                                    |
| 新しい会員ID(MyKEY)                                                              | ר                                  |
| ノードに Cロジイ ノかり肥になります。<br>れます。<br>(ATTENTION)                                 | +1+11千円央奴子かご利用に)                   |
| 他の会員様がすでにご登録のMyKEYは<br>了承ください。                                              | 登録できませんのであらかじめこ                    |
| 他の会員様がすでにご登録のMyKEYは<br>了承ください。<br>ログインパスワード                                 | 登録できませんのであらかじめこ                    |
| 他の会員様がすでにご登録のMyKEYは<br>了承ください。<br>ログインパスワード<br>現パスワード                       | 登録できませんのであらかじめる<br>教示              |
| 他の会員様がすでにご登録のMyKEYは<br>了承ください。<br><b>ログインパスワード</b><br>現パスワード<br>「<br>新パスワード | 登録できませんのであらかじめる<br>表示<br>表示        |
| <ul> <li>他の会員様がすでにご登録のMyKEYは</li></ul>                                      | <u>登録できませんのであらかじめこ</u><br>表示<br>表示 |

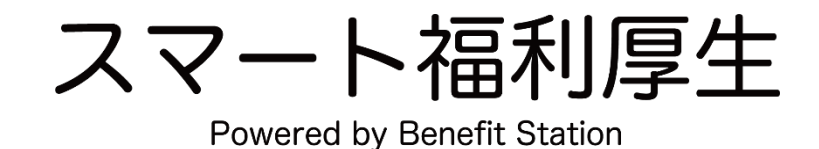

### メールアドレスID設定方法①

### 本人+2親等以内のご家族の方へ 専用IDを発行することが可能です(最大5名)

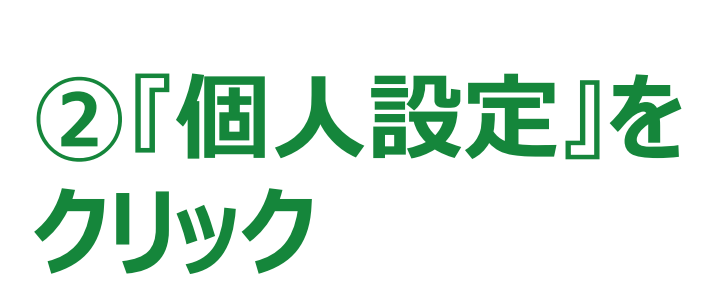

①『マイページ』を

クリック

スマートフォンの場合は 個人設定内「アカウント情報の管理」

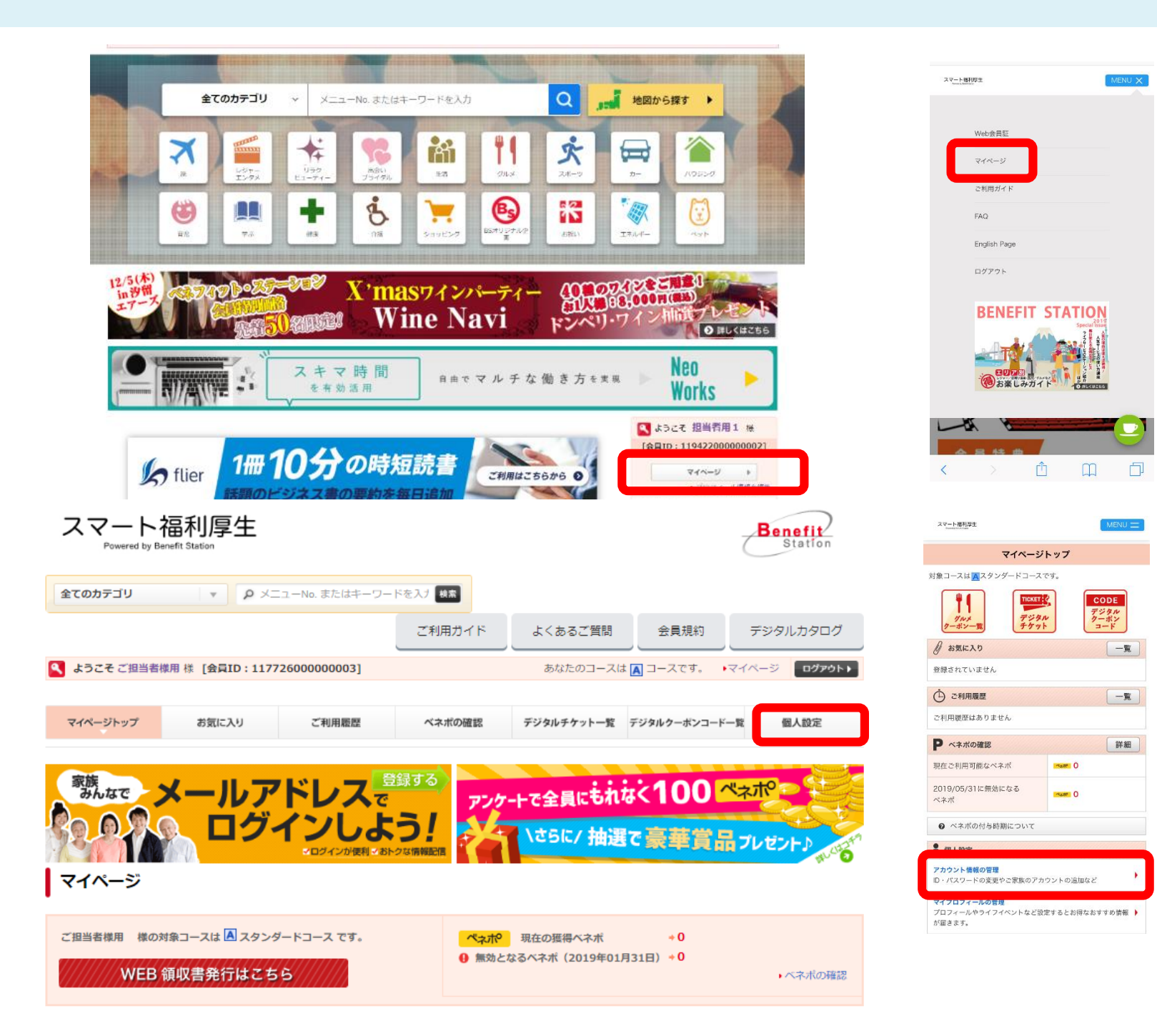

P.16

### メールアドレスID設定方法②

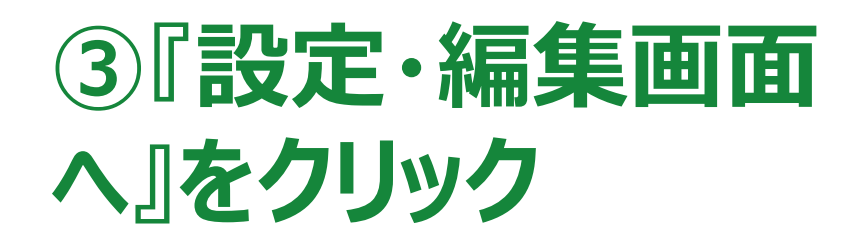

スマートフォンの場合は 「あなたとご家族のメールアドレスアカウン ト(ID)の設定」内「メールアドレスアカウン トの追加画面へ」

| 全てのカテゴリ    | × ۹ ×        | ニューNo. またはキーワー | -ドを入げ 検索 |            |                |             |
|------------|--------------|----------------|----------|------------|----------------|-------------|
|            |              |                | ご利用ガイド   | よくあるご質問    | 会員規約           | デジタルカタログ    |
| ようこそ ご担当者様 | 旧様 [会員ID:117 | 72600000003]   |          | あなたのコースは   | i 🖪 コースです。 🕠 🖓 | イページ ログアウト・ |
| マイページトップ   | お気に入り        | ご利用販歴          | ベネボの確認   | デジタルチケット一覧 | デジタルクーポンコードー】  | 8 個人設定      |
| 個人設定:アナ    | リウント設定       |                |          |            |                |             |
|            |              |                |          |            |                |             |
|            |              |                |          |            |                |             |

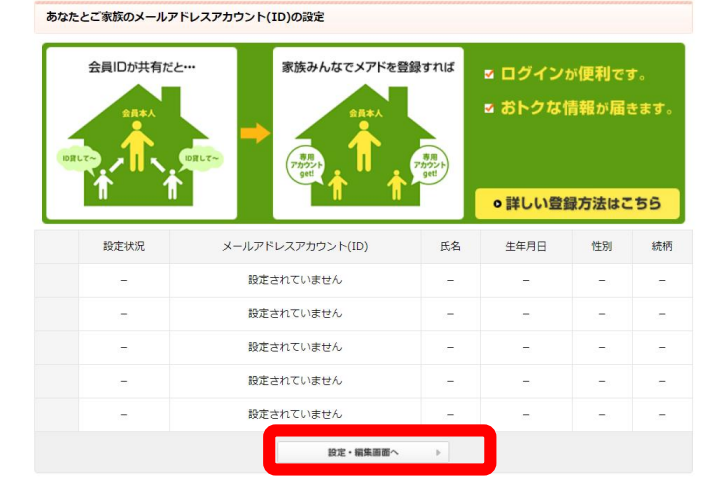

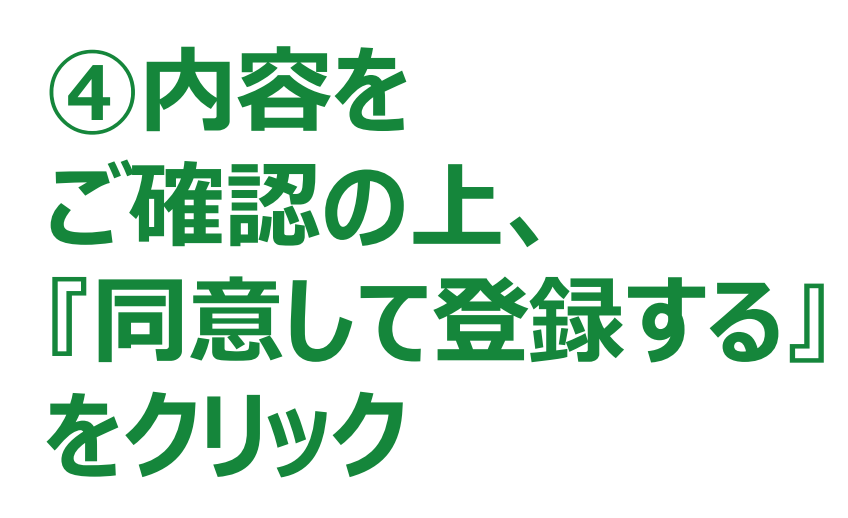

| 全てのカテゴリ       | v       | ₽ メニューNo.またはキーワー   | ドを入す機変 |          |          |        |        |
|---------------|---------|--------------------|--------|----------|----------|--------|--------|
|               |         |                    | ご利用ガイド | よくあるご質問  | 会員規約     | デジタ    | ルカタログ  |
| 🔍 ようこそ ご担当者様用 | 目様 [会員] | ID:11772600000003] |        | あなたのコースは | A コースです。 | ▶マイページ | ログアウトト |

個人情報の取扱いについ

こちらにご登録いただいたご住所・電話番号・メールアドレスはベネフィット・ステーションなど弊社の各種サービスご利用の際に、ご連絡・確認などの目的に使用い たします。同目的外の利用または第三者への提供は行いません。 また、ご登録いただいた項目は、前記サービスをご利用の際に、Web上に自動的に(規定値)表示致しますので、内容に変更が無い場合、重複入力のお手数をおか

また、こ豆球いたこいに均同は、前ボサービスをこ利用の際に、Web上に目刷的に(成正加)表示致しますので、内容に変更が無い場合、単優人力のお手数をお けすることがございません。

ご登録は任意です。ご登録いただかない場合、都度ご入力いただくか、ご照会させていただくことがございます。

株式会社ベネフィット・ワン 個人情報保護管理者 総務部長 担当窓口:個人情報取扱い事務局 TEL:03-6870-3800/FAX:03-6870-3811/E-mail:privacy@benefit-one.co.jp

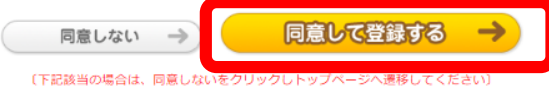

\*メールアドレスをお持ちでない方は、一部ご利用いただけない機能がございます。 \*・部の会員様におかれましては、契約上登録が不要な場合がございます。

| スマ <u>-</u>                                              | ト福利厚生 MENU 二                                                                                                    |
|----------------------------------------------------------|----------------------------------------------------------------------------------------------------|
| 20                                                       | あなたとご家族のメールアドレスアカウント(ID)の設定                                                                                                    |
| 1                                                        | 設定状況:<br>メールアドレス: 設定されていません。<br>氏名:-<br>生年月日:-<br>性別:-<br>続柄:-                                                                                                    |
| 2                                                        | 設定状況:-<br>メールアドレス: <mark>設定されていません。</mark><br>氏名:-<br>生年月日:-<br>性別:-                                                                                                    |
| 5                                                        | 設定状況:-<br>メールアドレス: <mark>設定されていません。</mark><br>氏名:<br>生年月日:-<br>性別:-<br>続柄:-                                                                                                    |
| ご<br>「<br>メ<br>い<br>。<br>家<br>し<br>定<br>請<br>度<br>、<br>、 | ドのメールアドレスアカウント(D)を追加する場合は、     ールアドレスアカウント追加画面」より行なってくださ     メールアドレスアカウントの追加画面へ     族のメールアドレスアカウント(D)を編集する場合は、編     たいアカウントでログインしたうえ、行ってください。     状況が無効の場合、本登録が行われずに有効期限が切れた     になります。     同じメールアドレスで申請する場合は、削除を行った上     空申請ください。 |
| 個人                                                       | ↓情報の取り扱いについて                                                                                                    |

こちらにご登録いただいたご住所・電話番号・メールアドレスはペ ネフィット・ステーションなど弊社の各種サービスご利用の際に、 ご連絡・確認などの目的に使用いたします。同目的外の利用または 第三者への提供は行いません。 また、ご登録いただいた項目は、前記サービスをご利用の際に、W e b上に自動的に(規定値)表示致しますので、内容に変更が無い 場合、重複入力のお手数をおかけすることがございません。 ご登録は任意です。ご登録いただかない場合、都度ご入力いただく か、ご照会させていただくことがございます。

> 株式会社ベネフィット・ワン 個人情報保護管理者 総務部長 担当窓口: 個人情報取扱い事務局 TEL:03-6870-3800/FAX:03-6870-3811 E-mailinfo@benefit-one.co.jp

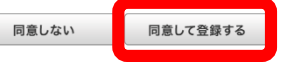

(下記該当の場合は、同意しないを選択し、トップページへ遷移し てください) ※メールアドレスをお持ちでない方は、一部ご利用いただけない機 能がございます。 ※一部の会員様におかれましては、契約上登録が不要な場合がございます。

### メールアドレスID設定方法③

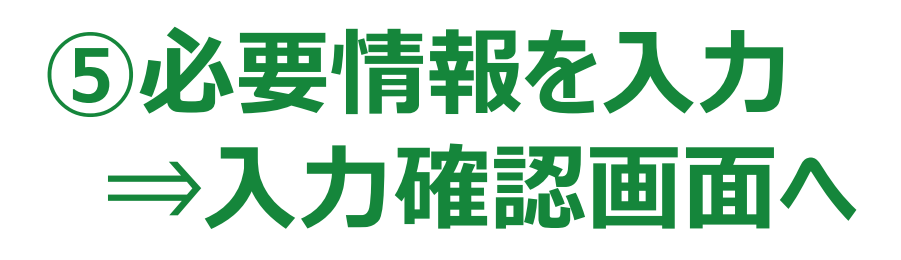

| 2合トップ   国内・海外放行   レジャー・エンタ)                                     | (リラク・ビューティー)出会      | ヽブライダル↓生活↓グルメ↓スポーツ                   | カー ハウジング  南児  学ぶ  健康  分長  ショッピング     | 85 オリジナル企画:ベット:  |
|-----------------------------------------------------------------|---------------------|--------------------------------------|--------------------------------------|------------------|
| スマート福利厚<br>Powered by Benefit Station                           | 主                   |                                      |                                      | Benefit          |
| 全てのカテゴリ マ                                                       |                     |                                      | ご利用ガイド よくあるご質問 会員                    | 規約 デジタルカタログ      |
| 💐 ようこそ ご照当者様用 様 [会員]                                            | ID : 1177260000000  | 3]                                   | あなたのコースは 🛋 コースです。                    | • 71-75 D7701+ + |
| マイページトップ お気に                                                    | スリ ご利用              | 題歴 ペネボの確認                            | デジタルチケット一覧 デジタルクーポンコー                | F—繁 個人設定         |
| メールアドレスアカウ                                                      | ントの設定・編集            | ŧ.                                   |                                      |                  |
|                                                                 | 新規メールアドレ            | スアカウントの追加                            |                                      |                  |
| アカウント設定                                                         | 追加したいアカウン           | ットの情報を入力してください。                      |                                      |                  |
| 会員ID・パスワードの変更                                                   | PCメールアドレス           |                                      | 19                                   |                  |
| (ールアドレスアカウント(ID)の直                                              | 氏名                  |                                      |                                      |                  |
| マイフロフィール<br>の5、通知士の約本、編集                                        | フリガナ                |                                      |                                      |                  |
| エールアドレスの設定・編集                                                   | 生年月日                | ¥                                    | 8                                    |                  |
|                                                                 | 性別                  | ◎ 舅性 ◎ 女性                            | -                                    |                  |
|                                                                 | 統術                  | - •                                  |                                      |                  |
|                                                                 | < #8                |                                      | λ力確認業業へ →                            |                  |
|                                                                 |                     |                                      |                                      |                  |
| <b>ナービス提供企業</b><br>スマート福利厚生向け「ベネフィット                            | ・ステーション」は、株         | 式会社ベネフィット・ワンが運営                      | 皆する、企業向け福利厚生サービスです。                  |                  |
| Benefit one     Benefit one     は取作   単有消耗   ブライバシーポリシー     大表示 | -   @X.908(COVT   8 | 約歳法に基づく業業所の表示   古和家                  | <b>戦法に基づく表示   サイトポリシー   特定意取引法に基</b> | <u> </u>         |
|                                                                 |                     | Copyright © Benefit One Inc. All rig | ghis reserved.                       |                  |
|                                                                 |                     |                                      |                                      |                  |

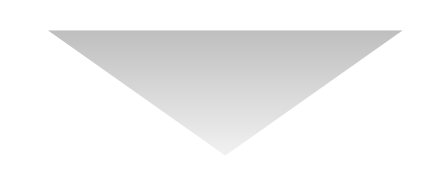

# 設定完了

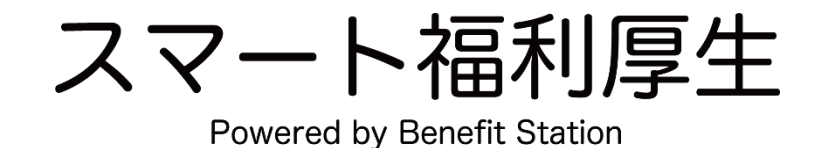

スマート福利厚生

Powered by Benefit Station

### 各サービス詳細

### Benefit Stationのサービス概要

### 幅広いメニューの総合福利厚生サービス

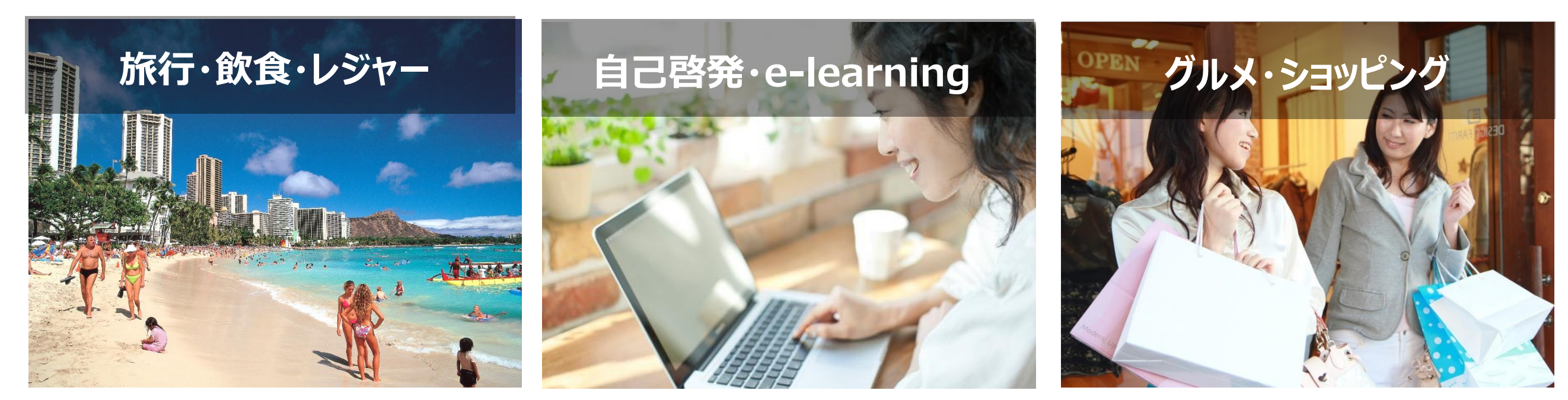

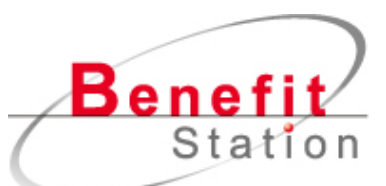

# ご提供コンテンツは140万以上

※2019年4月時点

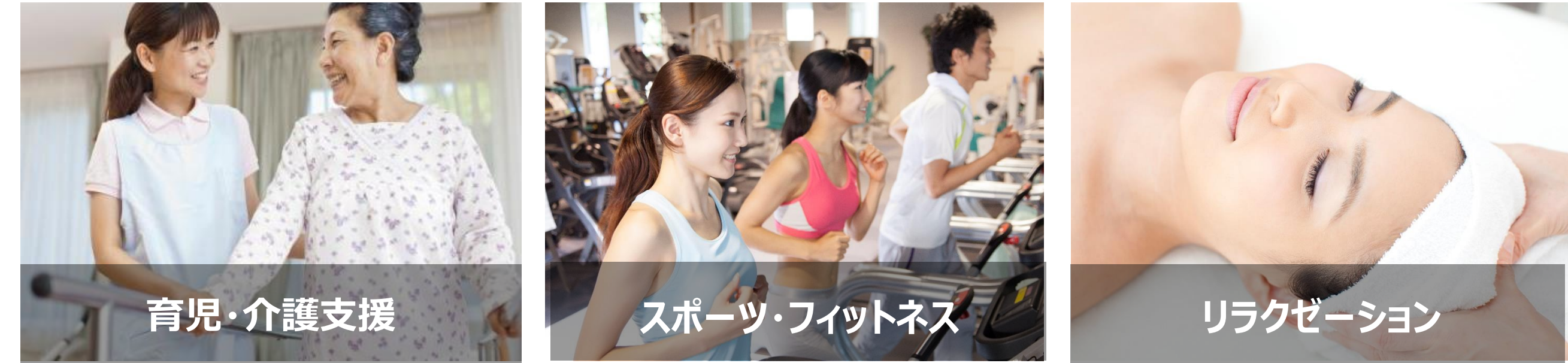

### Benefit Stationおすすめ特典

### 育児支援

### 育児支援の補助金や 託児所探しの代行サービスも

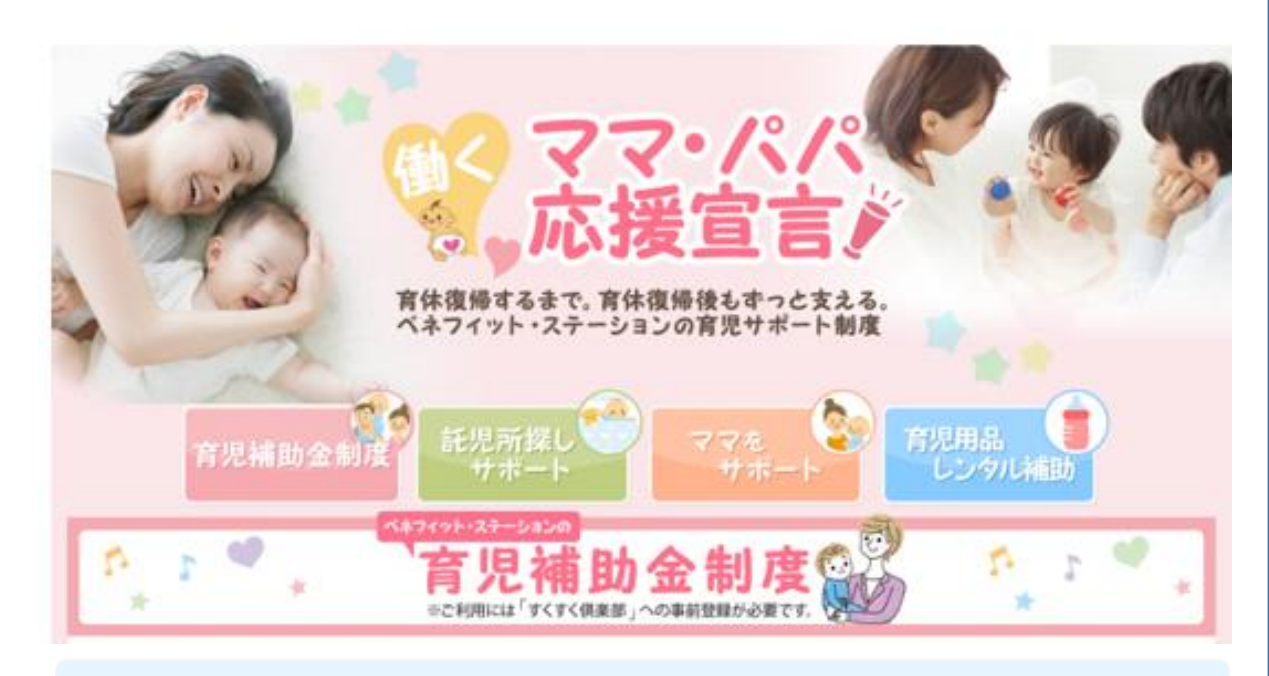

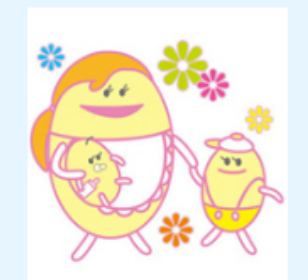

#### No.641312 保活サポート

見つけ隊

空いている託児所が見つからない! 託児所探しのお手伝いをいたします!託児所に預けたいけど、空いている託児所が 見つからない、どんな託児所があるのかわからない。そんなママ・パパに代わっ

て、ご希望の託児所をお探しします。最大5施設までメールにてご案内します。

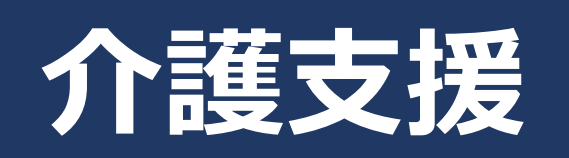

### 補助金制度や 消耗品の割引販売も

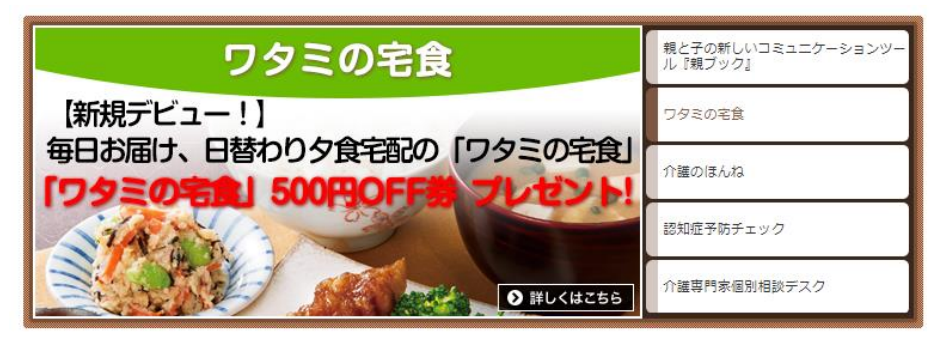

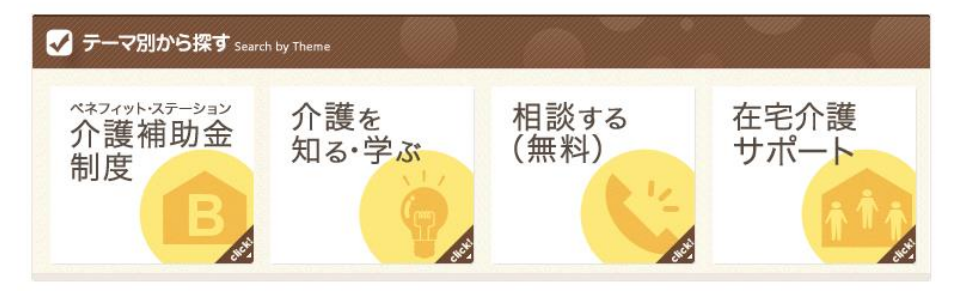

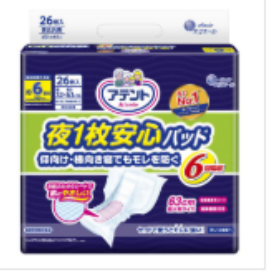

#### エリエールオンラインショップ(介護用品) [メニューNo.642525]

はじめての「自宅介護」こそ、経験の「アテント」を。 グーン、アテントなどのおむつや、ナチュラ、エリスなどナプキンの通販。エリエールの公式オンラインシ ョップ

| 特典                                      | 特典公開期間               | ▶ 特典一覧を見る(1) |
|-----------------------------------------|----------------------|--------------|
| Web申込でエリエールオンラインショップ通常価<br>格から10~30%OFF | 2017/11/01~2020/03/3 | 1            |

### flierのサービス概要

### ビジネスパーソンが読むべき本を 10分で読める要約形式でご提供

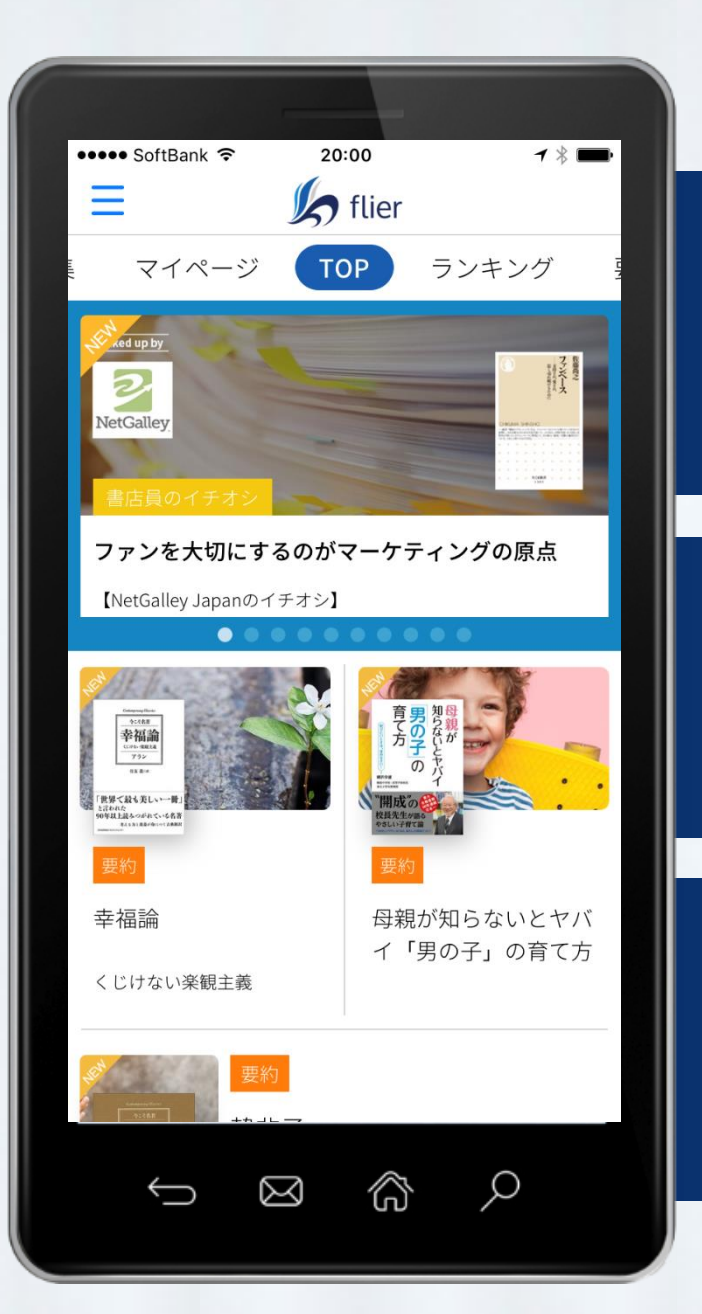

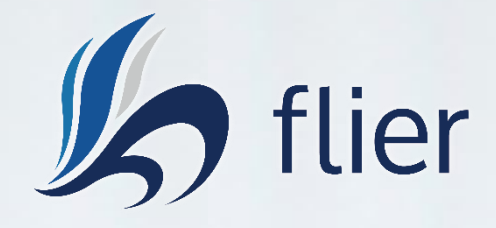

### ・10分で読めるビジネス書の要約を 毎日1冊追加、音声も対応

・毎月好きな要約5冊を購読可能 20冊の無料要約も掲載

・経営コンサルタントや各分野の 専門家が要約を作成

### flierのご利用例

### 少ない時間でも、従業員の知識向上に貢献

### 通勤・移動中に

### プライベートな時間に

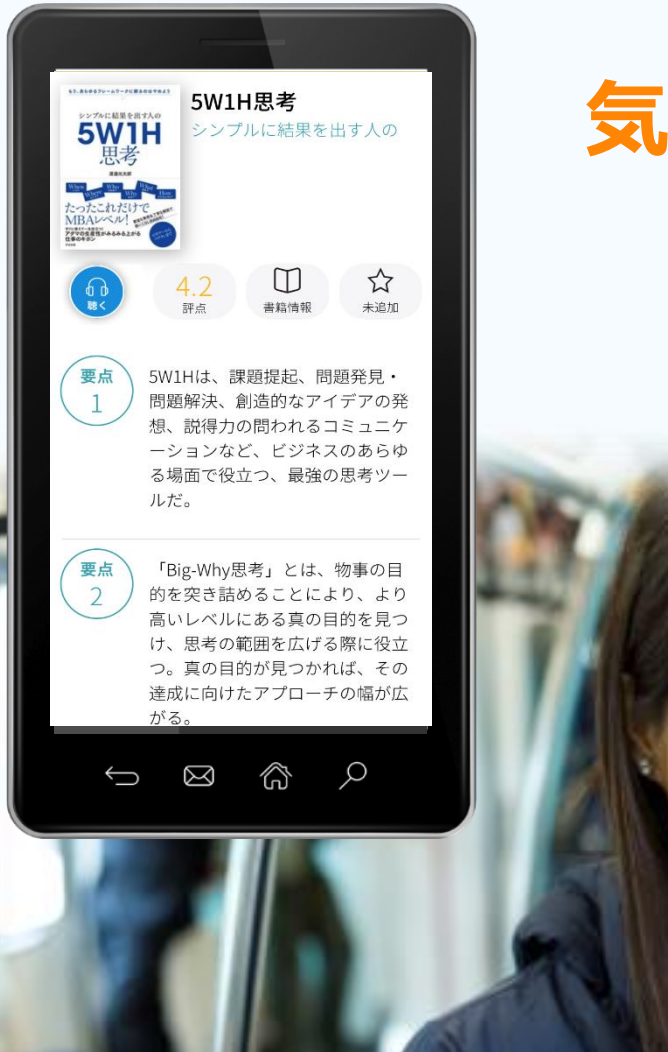

### 気軽に読める! 聞ける!

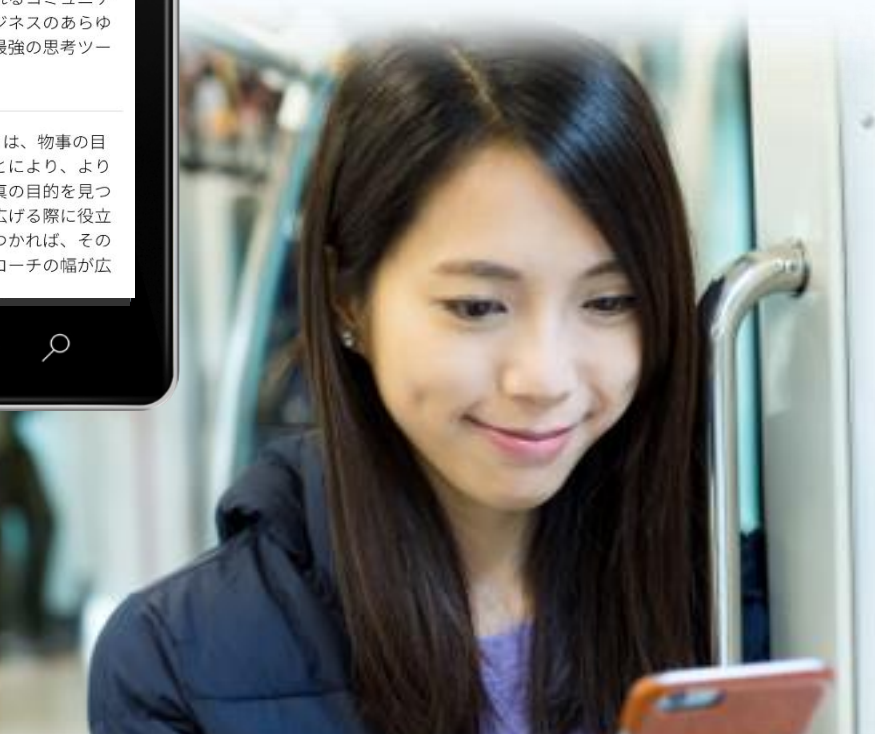

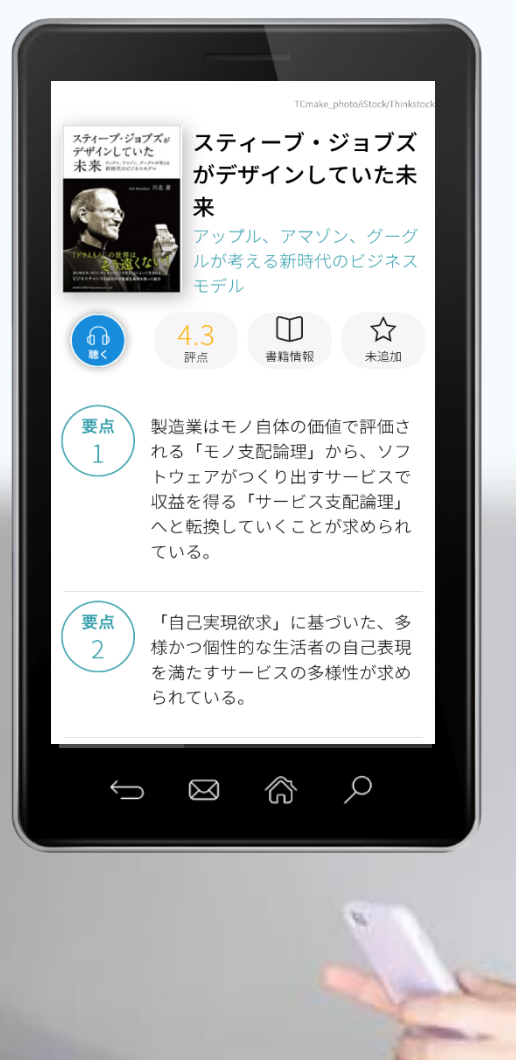

### 読みたい本を 読みたい時に!

P.23

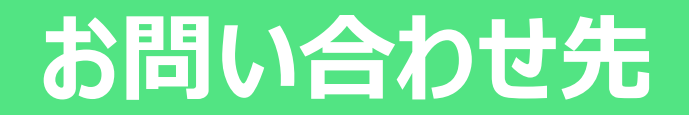

### カスタマーセンター

# 0800-100-0585

※受付時間:10:00~18:00 ※年末年始除く

サービス内容・特典内容問い合わせ

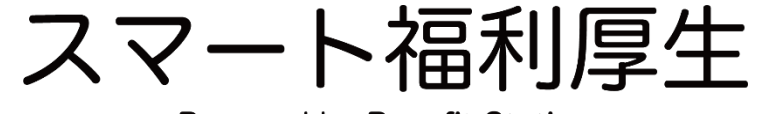

Powered by Benefit Station

### スマート福利厚生 Powered by Benefit Station

※ 2019年12月1日時点の情報であり、サービス内容に変更の可能性がございます